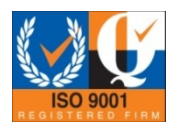

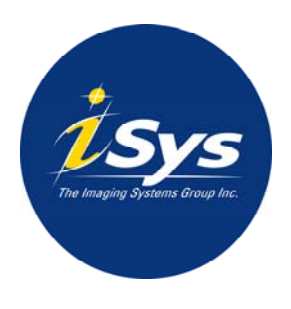

www.isys-group.com

# iTerra IJ875 User Guide

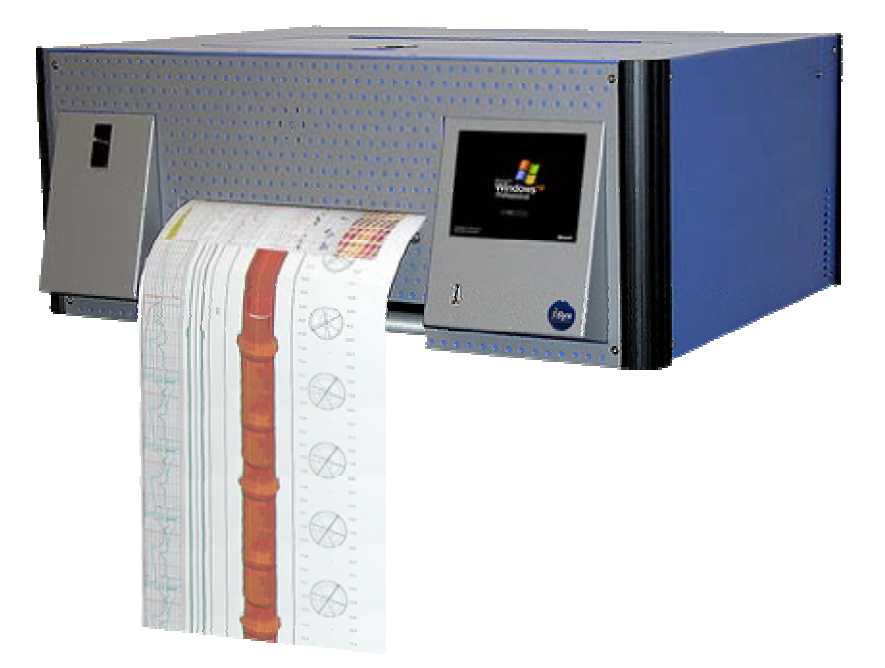

iSys - The Imaging Systems Group Inc. © Copyright 2009

Rev 005

### Table of Contents

| Ordering Consumable Supplies                          | 4  |
|-------------------------------------------------------|----|
| Unpacking and Installation                            | 5  |
| Unpacking the Printer                                 | 5  |
| Assembling the Input & Output Baskets                 | 6  |
| Installing the Toner Cartridges                       | 7  |
| Installing the Printheads                             | 7  |
| Loading Paper                                         | 8  |
| IP Configuration and Driver Installation              | 9  |
| Windows XP Add Printer Wizard and Driver Installation | 9  |
| Windows Vista Driver Installation                     | 18 |
| USB to Ethernet Windows Vista Driver Installation     | 26 |
| USB to Ethernet Windows XP Driver Installation        | 33 |
| Setting up the IJ875 with the USB Ethernet Adapter    | 38 |
| Setting up your computer                              | 38 |
| Setting up the IJ875                                  | 42 |
| Printer Control Panel Overview                        | 43 |
| Web Interface                                         | 44 |
| Top of Form Calibration                               | 48 |
| Specs/ Features and Benefits                          | 49 |
| Troubleshooting                                       | 49 |
| Limitation of Liability                               | 50 |
| iTerra IJ875 Warranty                                 | 51 |
|                                                       |    |

Thank you for selecting the iTerra IJ875. iSys will make every effort to assist you with operation of your new printer. It is our sincere desire that your ownership experience meets your highest expectations.

This user guide is provided to help you easily install and operate your new printer. It contains important information on the features and functions of the iTerra IJ875.

### **Need Help?**

If you require additional assistance or information, please contact the iSys Technical Support team at:

### iSys - The Imaging Systems Group Inc.

911 28th Street N.E. Calgary, AB T2A 7X1 Canada

Toll Free in North America: 1-800-415-4797 Phone: (403) 204-5200 Fax: (403) 204-1971 E-mail: support@isys-group.com

THE INFORMATION CONTAINED IN THIS DOCUMENT IS SUBJECT TO CHANGE WITHOUT NOTICE. EXCEPT AS PROVIDED BY LOCAL LAW, THE IMAGING SYSTEMS GROUP INC. (ISYS) MAKES NO WARRANTY OF ANY KIND WITH REGARD TO THIS MATERIAL, INCLUDING, BUT NOT LIMITED TO THE IMPLIED WARRANTIES OF MERCHANTABILITY AND FITNESS FOR A PARTICULAR PURPOSE. ISYS SHALL NOT BE LIABLE FOR ERRORS CONTAINED HEREIN OR FOR INCIDENTAL OR CONSEQUENTIAL DAMAGES IN CONNECTION WITH THE FURNISHING. PERFORMANCE OR USE OF THIS MATERIAL.

**WARNING:** A WARNING indicates the potential for personal injury. **CAUTION:** A CAUTION indicates the potential for damage to the IJ875. **NOTE:** A NOTE indicates special attention is required.

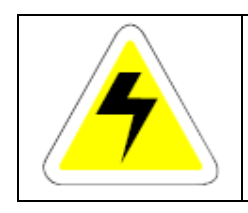

This symbol indicates an area of possible concern due to static discharge into the circuitry. When you see this symbol in the manual, please observe proper precautions to minimize damage to circuitry.

### Ordering Consumable Supplies

Using non-Qualified iTerra IJ875 media and consumables will void the printer's warranty.

- Reach iSys toll-free by phone at 1-866-415-4797 within North America, or 1-403-204-5200 globally.
- Reach iSys media by fax at 1-403-204-1971
- Order online at the iSys Media Shop www.isys-media.com
- All prices in are in US dollars.
- Credit Cards are accepted.
- Sales tax as well as shipping and handling charges are added where applicable.
- An iSys purchase order can be used to order products directly if the order value is over \$500, excluding freight and taxes and if you have been approved for credit. Please contact iSys for a purchase order form.

#### Paper

| Media                    | iSys Part Number |
|--------------------------|------------------|
| Coated Fanfold Paper     | IJ-SCFF1000      |
| Non-Coated Fanfold Paper | IJ-NCFF1000      |

#### Ink Cartridges

| Color   | iSys Part Number |
|---------|------------------|
| Black   | IJ875-BK         |
| Cyan    | IJ875-CY         |
| Magenta | IJ875-MG         |
| Yellow  | IJ875-YW         |

#### Printheads

| Color            | iSys Part Number |
|------------------|------------------|
| Black and Yellow | IJ875-PHBY       |
| Cyan and Magenta | IJ875-PHCM       |

### Unpacking and Installation

#### **Unpacking the Printer**

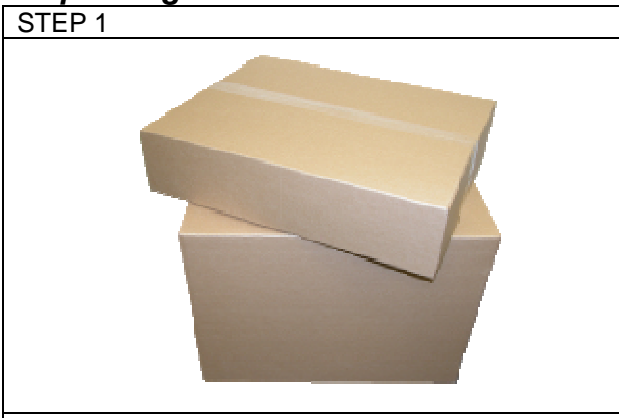

Open the box and remove the accessories box from the top of the IJ875 box.

\***Note** – A small box containing accessories will lay on the top of the Styrofoam that contains the IJ875.

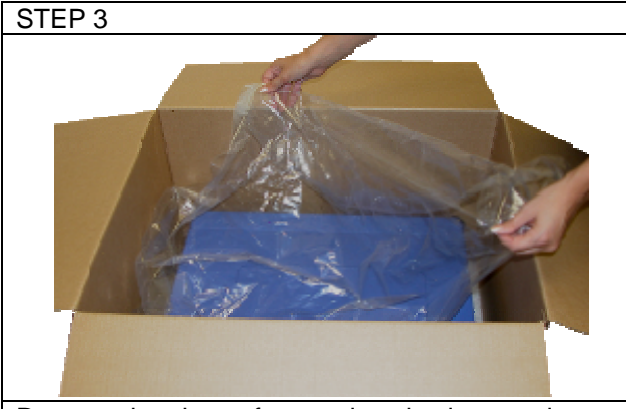

Remove the piece of protective plastic wrapping from the top of the IJ875

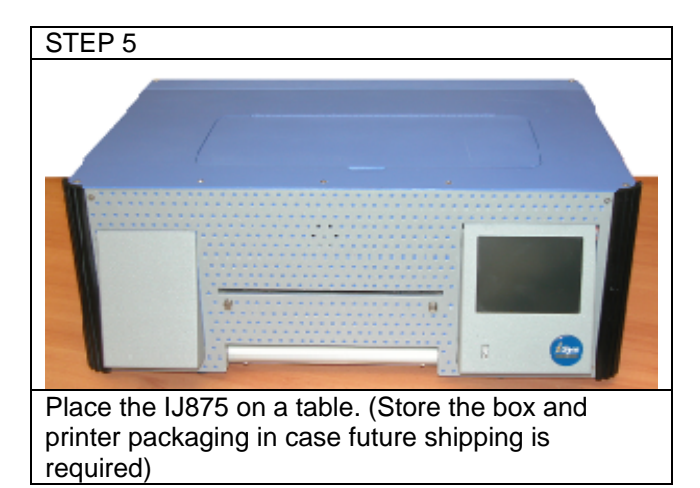

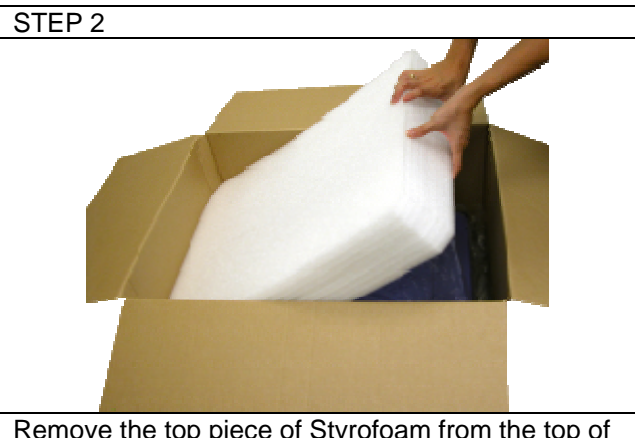

Remove the top piece of Styrofoam from the top of the IJ875.

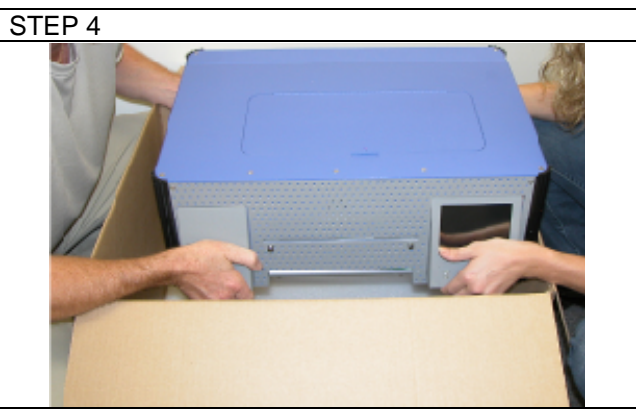

Using two people, gently remove the IJ875 from the box.

### Assembling the Input & Output Baskets

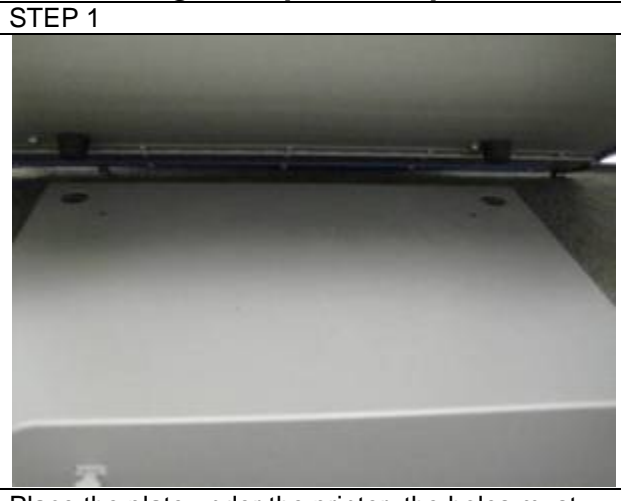

Place the plate under the printer; the holes must align with the back legs of the printer. \*Note: the plate must be parallel with the edge of the surface.

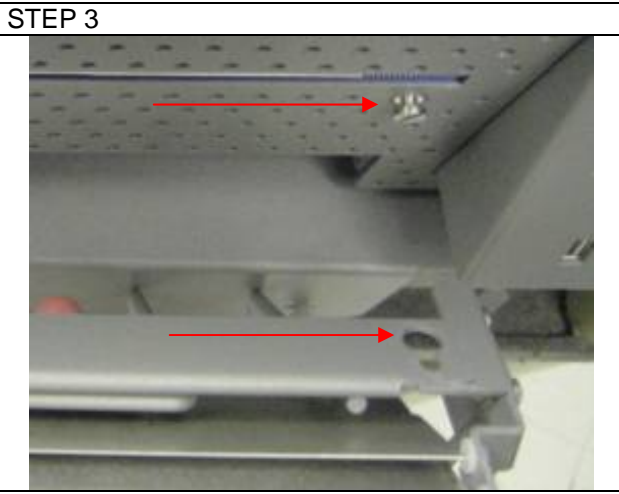

Align the holes on the output basket with the screws.

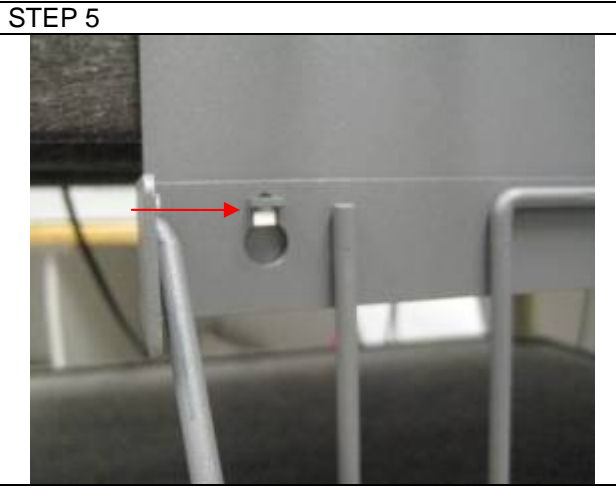

Align the input basket holes to the hooks on the plate.

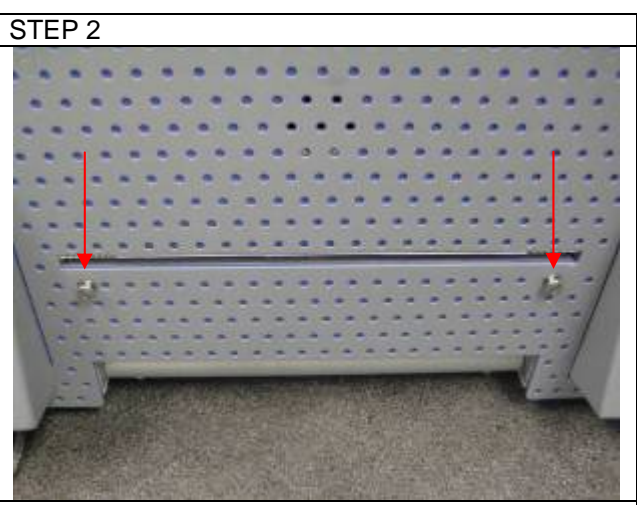

Locate the front output basket screws.

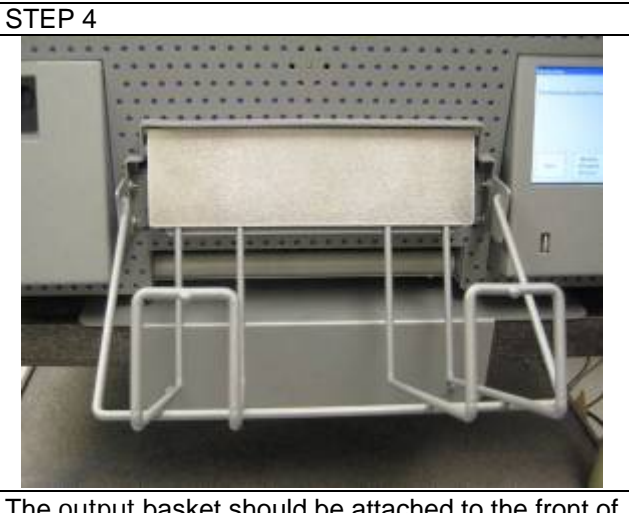

The output basket should be attached to the front of the printer as shown in the image above.

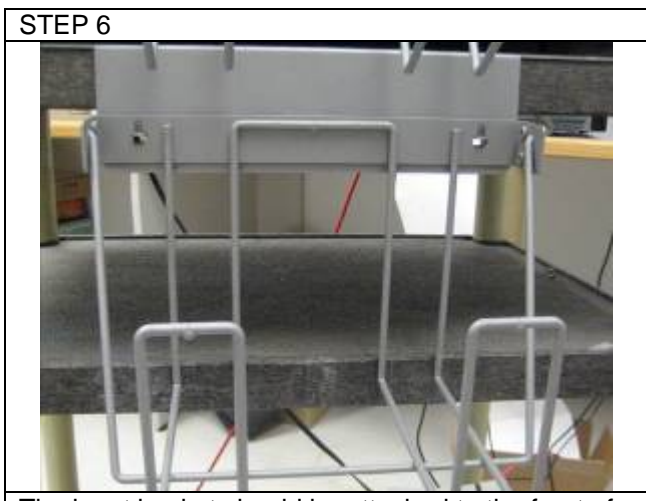

The input basket should be attached to the front of the plate as shown in the image above.

#### Installing the Toner Cartridges

STEP 1 Fush the black latch down to open the toner door.

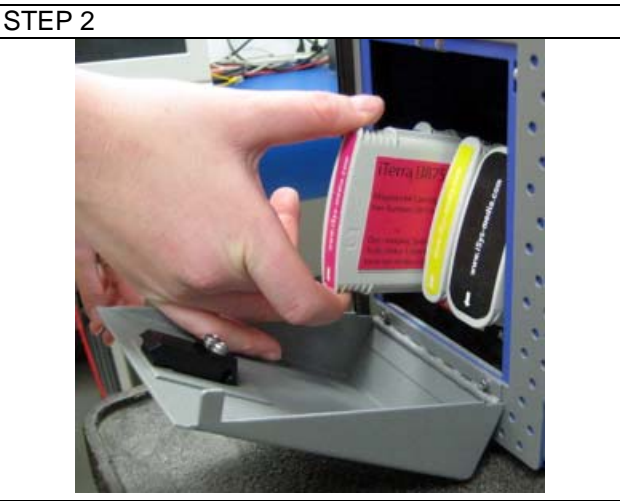

Match the color of the cartridge to the slot in the printer. Insert the cartridge until it clicks into place. As the ink cartridges are inserted, the front panel will display the ink levels.

Installing the Printheads

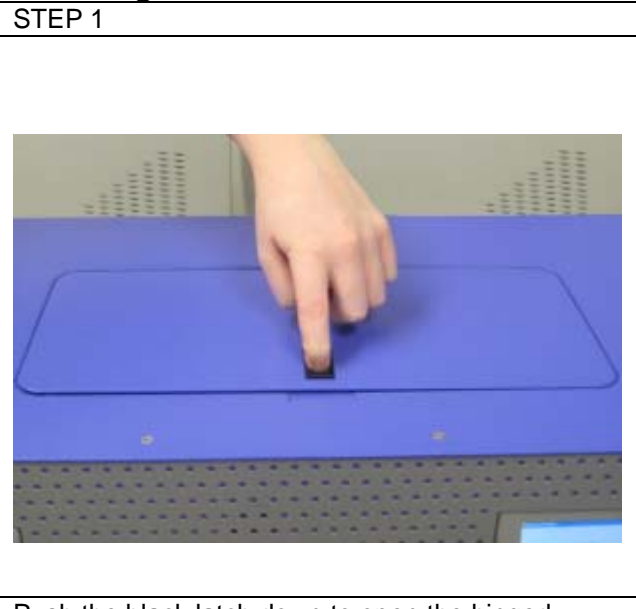

Push the black latch down to open the hinged printhead cover located at the top of the printer.

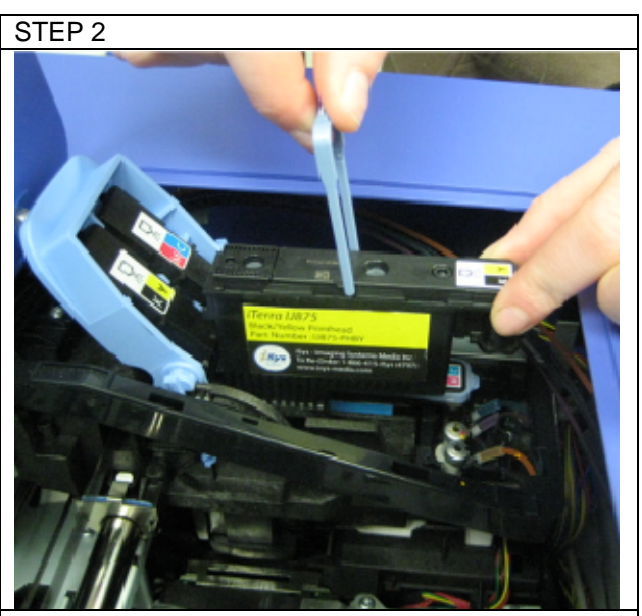

Lift the blue cover and press the printheads firmly into their appropriate slots so they click into place, returning the blue printhead handle to its lower position.

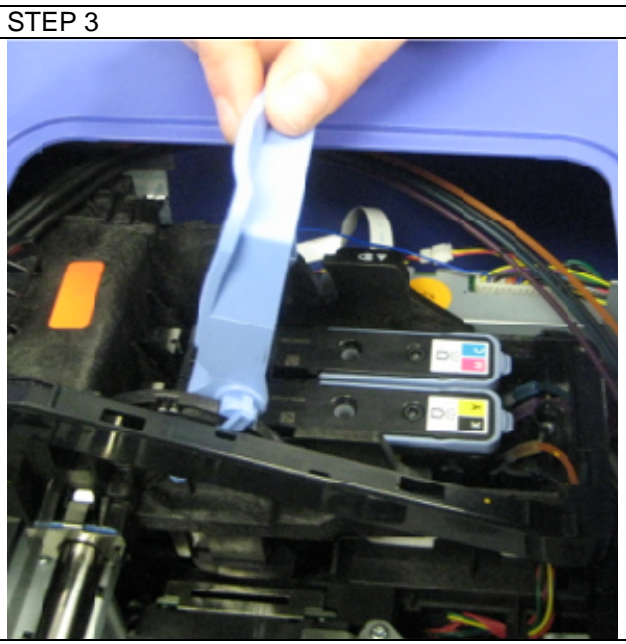

Once all of the printheads are in place, return the blue printhead cover to its original position ensuring that the hook and the latch engage. You may now power on the printer.

#### Loading Paper

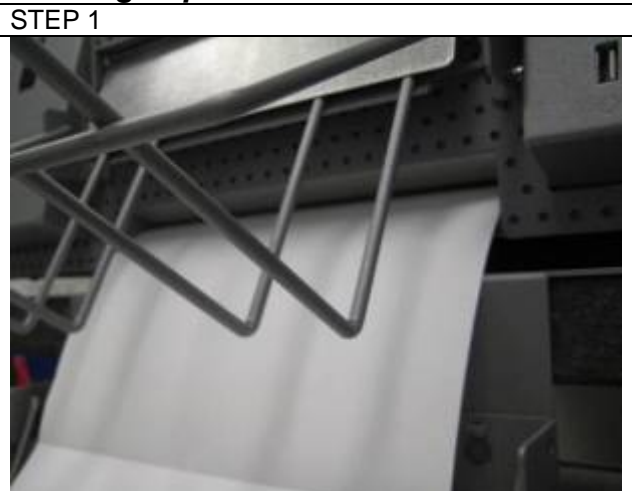

Start on a face up, non I-mark sheet of paper, press the form feed button and feed the end of the paper into the printer until the printer automatically takes the paper.

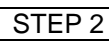

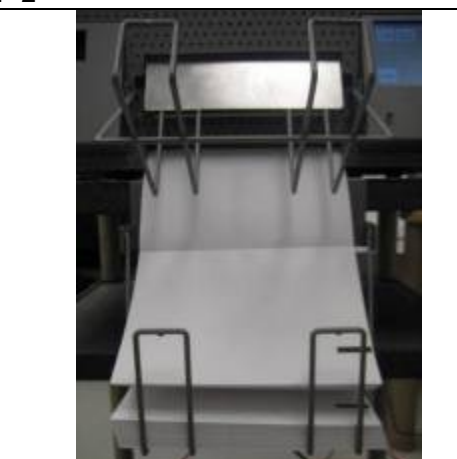

Place the bundle of fanfold paper into the input basket.

### IP Configuration and Driver Installation

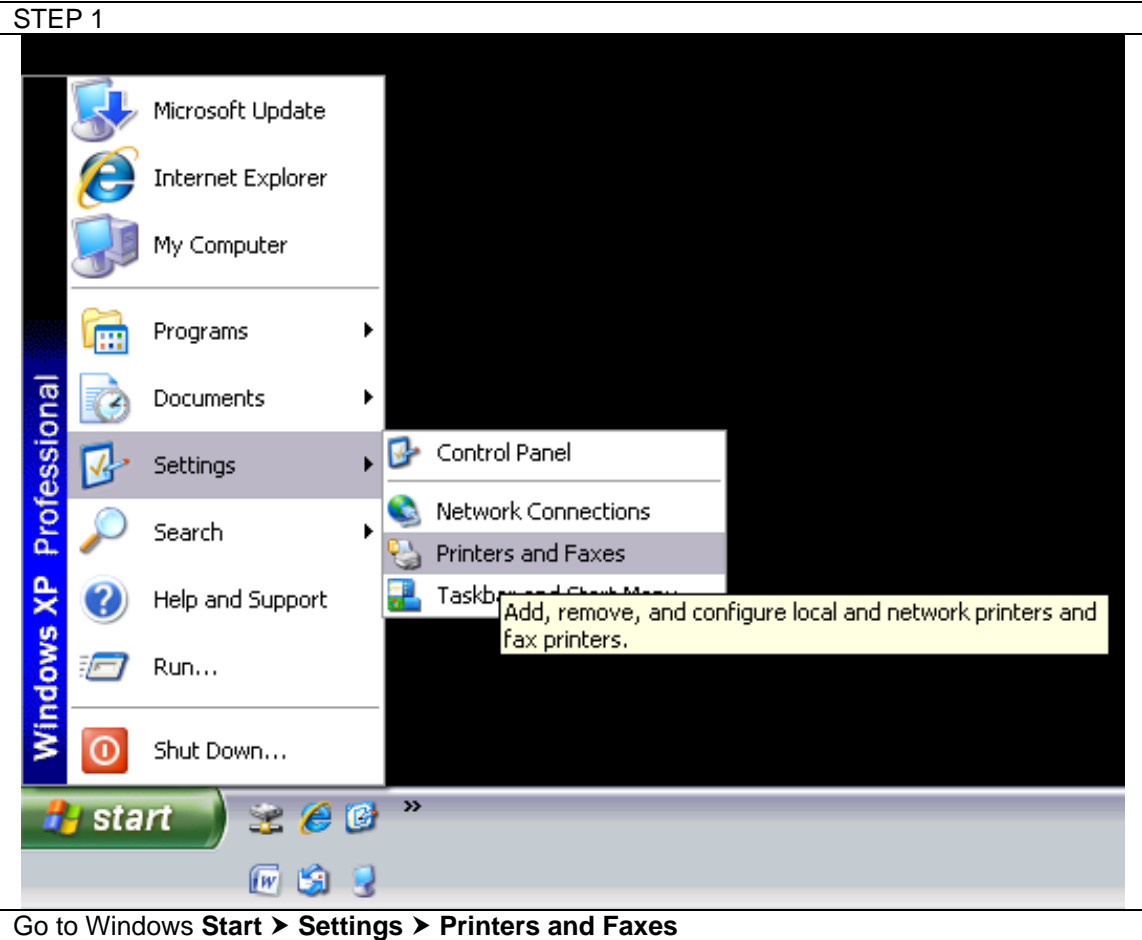

Windows XP Add Printer Wizard and Driver Installation

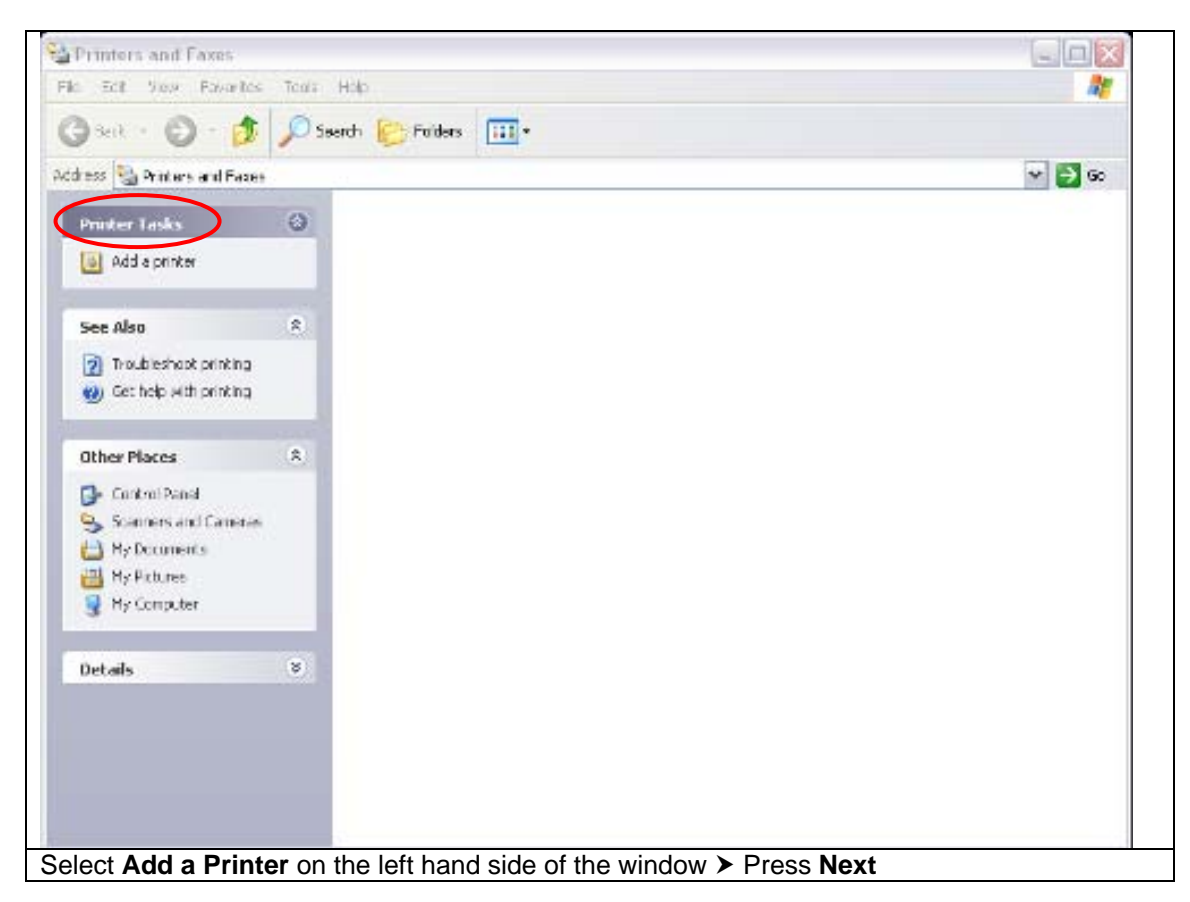

STEP 3 Add Printer Wizard Welcome to the Add Printer Wizard This wizard helps you install a printer or make printer connections. If you have a Plug and Play printer that connects 1 through a USB port (or any other hot pluggable port, such as IEEE 1394, infrared, and so on), you do not need to use this wizard. Click Cancel to close the wizard, and then plug the printer's cable into your computer or point the printer toward your computer's infrared port, and turn the printer on. Windows will automatically install the printer for you. To continue, click Next. < Back Next > Cancel Welcome to the Add Printer Wizerd ➤ Press Next STEP 4

| <b>Local or</b><br>The v | Network Printer<br>vizard needs to know which type of printer to set up.                                                                                                    |
|--------------------------|----------------------------------------------------------------------------------------------------|
| Selec<br>Lo<br>A         | t the option that describes the printer you want to use:<br>cal printer attached to this computer<br>Automatically detect and install my Plug and Play printer<br>network printer, or a printer attached to another computer |
| į,                       | To set up a network printer that is not attached to a print server, use the "Local printer" option.                                                                                                    |
|                          | < <u>B</u> ack Next > Cancel                                                                                                    |

| ST | FEP 5                                                                                                    |  |  |
|----|----------------------------------------------------------------------------------------------------|--|--|
|    | Add Printer Wizard                                                                                                    |  |  |
|    | Select a Printer Port<br>Computers communicate with printers through ports.                                                                  |  |  |
|    | Select the port you want your printer to use. If the port is not listed, you can create a new port.                                          |  |  |
| 1  | OUse the following port: LPT1: (Recommended Printer Port)                                                                                    |  |  |
|    | Note: Most computers use the LPT1: port to communicate with a local printer.<br>The connector for this port should look something like this: |  |  |
|    |                                                                                                    |  |  |
|    | Create a new port: Type of port: Standard TCP/IP Port                                                                                        |  |  |
|    | < <u>B</u> ack <u>N</u> ext > Cancel                                                                                                    |  |  |
| Se | elect Create a new port: Type of port > Standard TCP/IP Port > Press Next                                                                    |  |  |
| SI | IEP 6                                                                                                    |  |  |

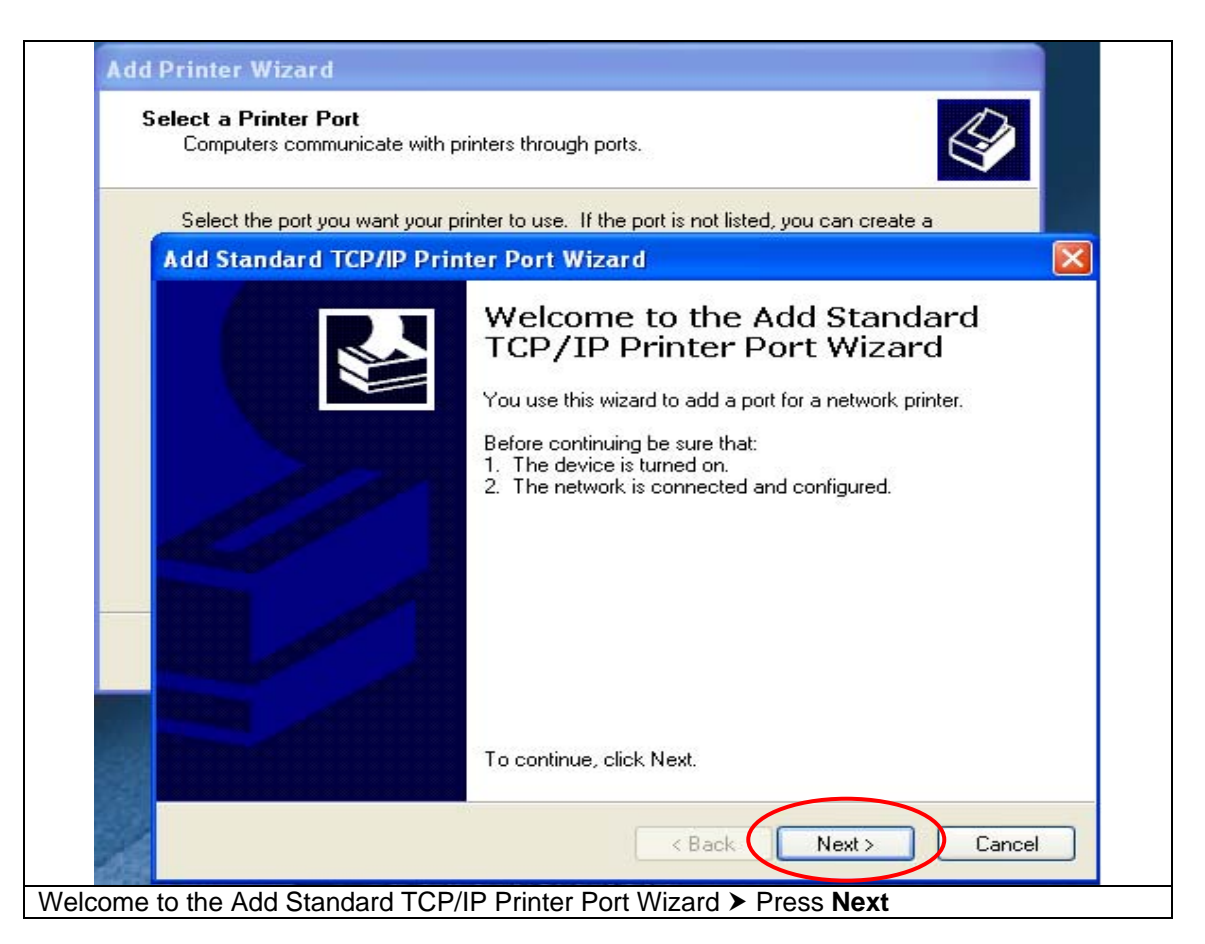

| Adr | Add Standard TCP/IP Printer P            | Port Wizard 🛛 🗙                                |
|-----|------------------------------------------|------------------------------------------------|
|     | Add Port<br>For which device do you want | to add a port?                                 |
|     | Enter the Printer Name or IP ad          | dress, and a port name for the desired device. |
|     | Printer Name or IP Address:              | 192.168.0.5                                    |
|     | Port Name:                               | IP_192.168.0.5                                 |
|     |                                          |                                                |
|     |                                          |                                                |
|     |                                          | < Back Next > Cancel                           |

| A   | Destrict and Andrew Million                                                                                                    |
|-----|----------------------------------------------------------------------------------------------------|
|     | Add Standard TCP/IP Printer Port Wizard                                                                                                    |
|     | Additional Port Information Required<br>The device could not be identified.                                                                                                    |
|     | <ul> <li>The device is not found on the network. Be sure that:</li> <li>1. The device is turned on.</li> <li>2. The network is connected.</li> <li>3. The device is properly configured.</li> <li>4. The address on the previous page is correct.</li> <li>If you think the address is not correct, click Back to return to the previous page. Then correct the address and perform another search on the network. If you are sure the address is correct, select the device type below.</li> <li>Device Type <ul> <li>Standard</li> <li>Generic Network Card</li> <li>Custom</li> <li>Settings</li> </ul> </li> </ul> |
|     | < Back Next > Cancel                                                                                                    |
| nde | r Device Type > Select Standard > Generic Network Card > Press Next                                                                                                    |

STEP 9 Adrin Add Standard TCP/IP Printer Port Wizard × Completing the Add Standard TCP/IP Printer Port Wizard You have selected a port with the following characteristics. SNMP: No RAW, Port 9100 Protocol: 192.168.0.5 Device: IP\_192.168.0.5 Port Name: Adapter Type: Generic Network Card To complete this wizard, click Finish. < Back Finish Cancel

#### STEP 10

Completing the Add Standard TCP/IP Printer Port Wizard ➤ Press Finish

| Add Printer Wizard                                                                                                    |  |
|----------------------------------------------------------------------------------------------------|--|
| Install Printer Software<br>The manufacturer and model determine which printer software to use.                                                                                                    |  |
| Select the manufacturer and model of your printer. If your printer came with an installation disk, click Have Disk. If your printer is not listed, consult your printer documentation for compatible printer software.                                                                                                    |  |
| Manufacturer       Printers         Agfa       Alps         Alps       AGFA-AccuSet v52.3         Apollo       AGFA-AccuSetSF v52.3         Apple       AGFA-AccuSet 800         APS-PS       AGFA-AccuSet 800SF v52.3         This driver is digitally signed.       Windows Update         Tell me why driver signing is important       Windows Update |  |
| < Back Next > Cancel                                                                                                    |  |
| Select Have Disk                                                                                                    |  |

| STEP 11                                                                                                    |
|----------------------------------------------------------------------------------------------------|
| Add Printer Wizard                                                                                                    |
| Install Printer Software                                                                                                    |
| Install From Disk                                                                                                    |
| Insert the manufacturer's installation disk, and then make sure that the correct drive is selected below.                                                                                                    |
| Copy manufacturer's files from:                                                                                                    |
|                                                                                                    |
| This driver is digitally signed. Windows Update Have Disk<br><u>Tell me why driver signing is important</u>                                                                                                    |
| < Back Next > Cancel                                                                                                    |
| Select <b>Browse</b> ➤ Select the IJ875 Driver. From the driver installation disk select the .inf ➤ If you downloaded the driver from the iSys Group website, locate the driver from the location you downloaded and unzipped it to; select the .inf file. ➤ Press <b>Ok</b> ➤ Press <b>Next</b> |
| STEP 12                                                                                                    |

| Add Printer Wizard                                                                                                    |   |
|----------------------------------------------------------------------------------------------------|---|
| Install Printer Software<br>The manufacturer and model determine which printer software to use.                                                                                                    |   |
| Select the manufacturer and model of your printer. If your printer came with an installation disk, click Have Disk. If your printer is not listed, consult your printer documentation for compatible printer software. |   |
| Printers<br>iSys iTerra IJ875                                                                                                    |   |
| This driver is not digitally signed!     Windows Update Have Disk                                                                                                    | j |
| < Back Next > Cancel                                                                                                    | ) |

Select the iSys iTerra IJ875 Printer ➤ Press Next

| STEP 13                                                                                                    |      |
|----------------------------------------------------------------------------------------------------|------|
| Add Printer Wizard                                                                                                    |      |
| Name Your Printer     Image: Second second sec |      |
| Type a name for this printer. Because some programs do not support printer and server name combinations of more than 31 characters, it is best to keep the name as short as possible.  Printer name: iSys iTerra IJ875 Do you want to use this printer as the default printer?  Yes No                                                                                                    |      |
| < Back Next > Cancel                                                                                                    |      |
| Enter the <b>printer name</b> > Select <b>Yes</b> if you would like the IJ875 to be your default printer <b>No</b> if you do not > Press <b>Next</b>                                                                                                    | r or |
|                                                                                                    |      |

| You can share this                                  | printer with other network users.                                                                                                 |   |
|-----------------------------------------------------|----------------------------------------------------------------------------------------------------|---|
| If you want to share<br>suggested name or<br>users. | e this printer, you must provide a share name. You can use the<br>type a new one. The share name will be visible to other network |   |
| 🔿 Do not share th                                   | is printer                                                                                                    |   |
| 💿 Share name:                                       | iSysiTer                                                                                                    |   |
|                                                     |                                                                                                    | _ |
|                                                     |                                                                                                    |   |
|                                                     |                                                                                                    |   |
|                                                     |                                                                                                    |   |
|                                                     |                                                                                                    |   |
|                                                     |                                                                                                    |   |
|                                                     |                                                                                                    |   |

| STEP 15                                                                                                    |
|----------------------------------------------------------------------------------------------------|
| Add Printer Wizard                                                                                          |
| Location and Comment           You have the option of supplying a location and description of this printer. |
| You can describe the location and capabilities of this printer. This information may be helpful to users.   |
| Location:                                                                                                   |
| Comment:                                                                                                    |
|                                                                                                    |
|                                                                                                    |
|                                                                                                    |
|                                                                                                    |
|                                                                                                    |
| < Back Next > Cancel                                                                                        |
| Enter a location and a comment > Press Next                                                                 |
|                                                                                                    |

| Add Printer Wizard                                               |                                  |
|------------------------------------------------------------------|----------------------------------|
| Print Test Page<br>To confirm that the printer is installed prop | erly, you can print a test page. |
| Do you want to print a test page?                                |                                  |
| ⊙ Yes                                                            |                                  |
| ◯ No                                                             |                                  |
|                                                                  |                                  |
|                                                                  |                                  |
|                                                                  |                                  |
|                                                                  |                                  |
|                                                                  |                                  |
|                                                                  |                                  |
|                                                                  |                                  |
|                                                                  |                                  |
|                                                                  | < Back Next > Cancel             |
| ect Yes or No to print a test page > Press                       | Next                             |

#### STEP 17 Add Printer Wizard Completing the Add Printer Wizard You have successfully completed the Add Printer Wizard. You specified the following printer settings: Name: iSys iTerra IJ875 Share name: iSysiTer Port: iTerra IJ875 Model: iSys iTerra IJ875 Default: Yes Test page: Yes Location: Comment: To close this wizard, click Finish. Finish < Back Cancel Completing the Add Printer Wizard ➤ Press Finish Windows Vista Driver Installation

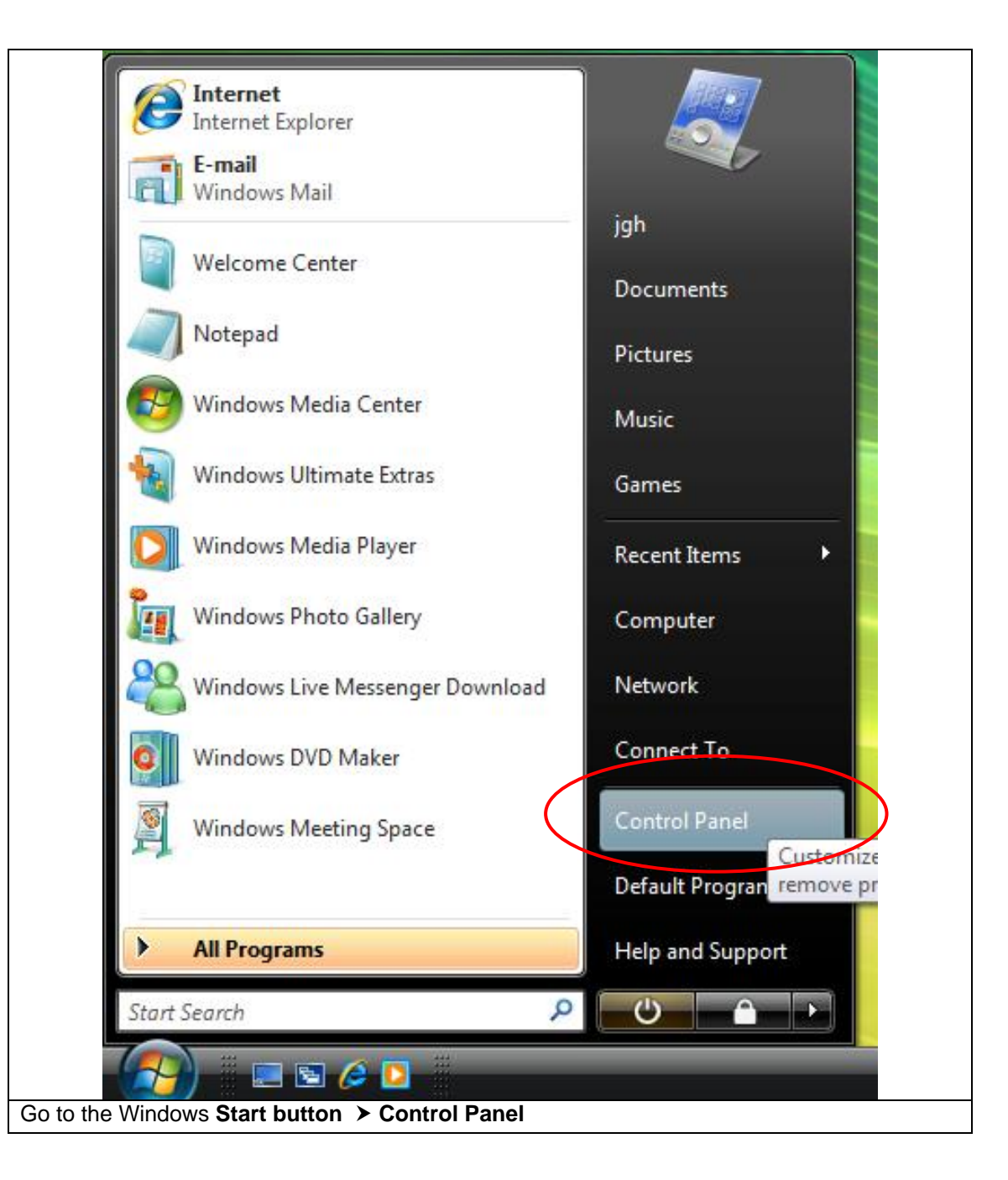

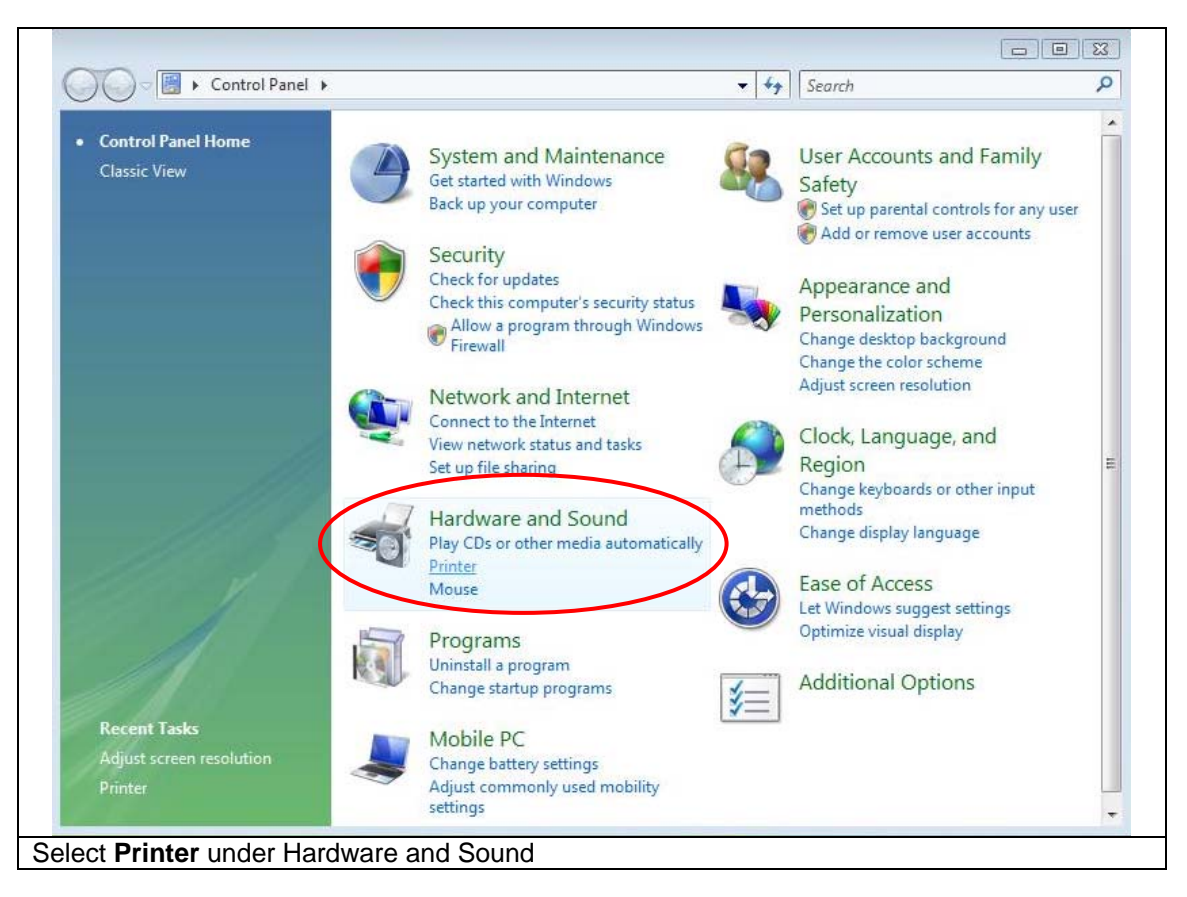

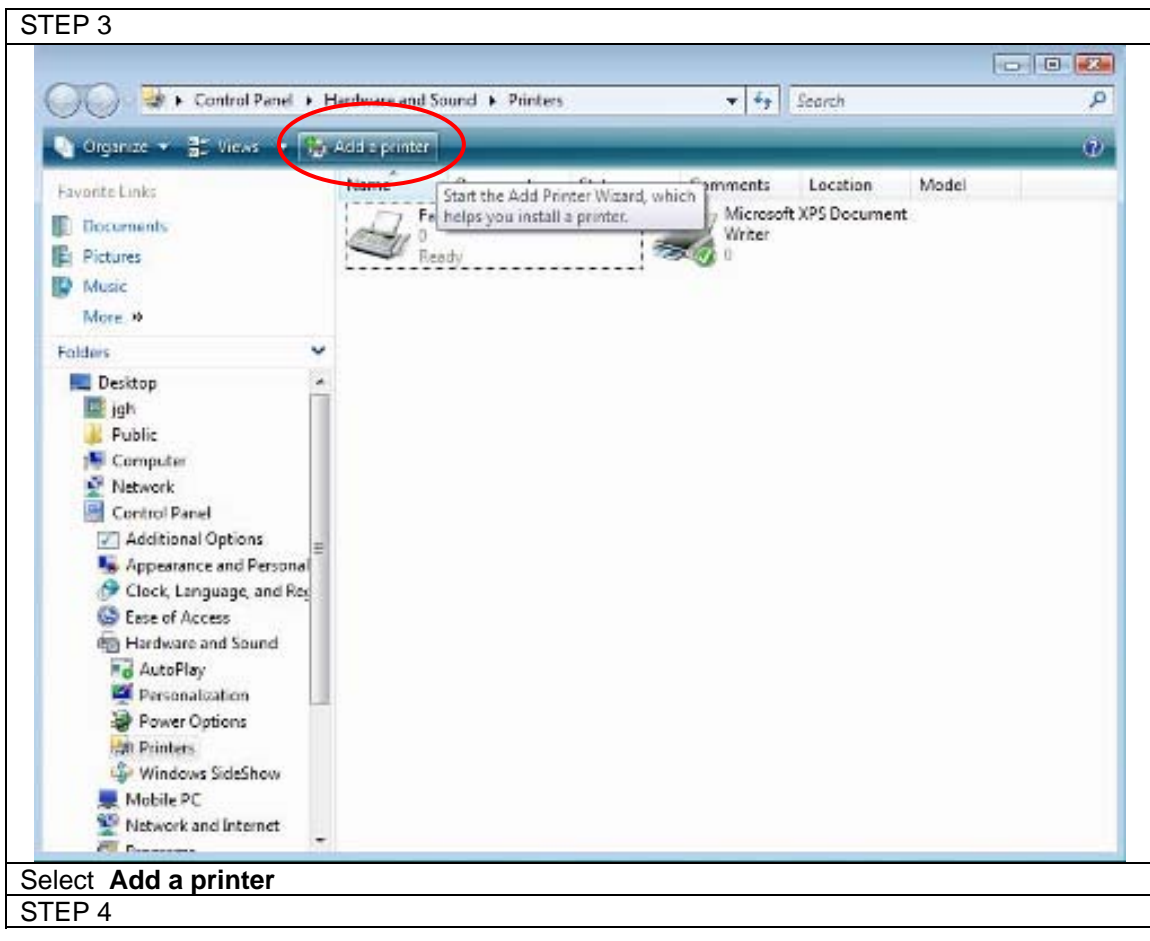

| 🖶 4 | Add Printer                                                                                                    |
|-----|----------------------------------------------------------------------------------------------------|
| Cho | ose a local or network printer                                                                                                    |
| •   | Add a local printer<br>Use this option only if you don't have a USB printer. (Windows automatically<br>installs USB printers when you plug them in.)                  |
| +   | Add a network, wireless or Bluetooth printer<br>Make sure that your computer is connected to the network, or that your Bluetooth<br>or wireless printer is turned on. |
|     | Next Cancel                                                                                                    |

| Add Printer Choose a printer port A printer port is a type of connection that allows your computer to exchange information with a printer. Use an existing port: IPT1: (Printer Port) Type of port: Standard TCP/IP Port                                                                            | STEF | P 5                                                                                                    |  |
|----------------------------------------------------------------------------------------------------|------|----------------------------------------------------------------------------------------------------|--|
| <ul> <li>Add Printer</li> <li>Choose a printer port</li> <li>A printer port is a type of connection that allows your computer to exchange information with a printer.</li> <li>Use an existing port: LPT1: (Printer Port)</li> <li>Create a new port: Type of port: Standard TCP/IP Port</li> </ul> |      |                                                                                                    |  |
| Choose a printer port<br>A printer port is a type of connection that allows your computer to exchange information with a<br>printer.<br>Use an existing port:<br>UPT1: (Printer Port)<br>Create a new port:<br>Type of port:<br>Standard TCP/IP Port                                                |      | 🚱 🖶 Add Printer                                                                                          |  |
| A printer port is a type of connection that allows your computer to exchange information with a printer.                                                                                                    |      | Choose a printer port                                                                                    |  |
| <ul> <li>Use an existing port: LPT1: (Printer Port)</li> <li>Create a new port: Type of port: Standard TCP/IP Port</li> </ul>                                                                                                    |      | A printer port is a type of connection that allows your computer to exchange information with a printer. |  |
| Create a new port:     Type of port:     Standard TCP/IP Port                                                                                                    |      | Use an existing port:     LPT1: (Printer Port)                                                           |  |
|                                                                                                    |      | Create a new port:     Type of port:     Standard TCP/IP Port                                            |  |
|                                                                                                    |      |                                                                                                    |  |
|                                                                                                    |      |                                                                                                    |  |
|                                                                                                    |      |                                                                                                    |  |
| Next Cancel                                                                                                    |      | Next Cancel                                                                                              |  |
| Create a new port ➤ Select type of port: Standard TCP/IP Port ➤ Press Next                                                                                                    | Crea | ate a new port > Select type of port: Standard TCP/IP Port > Press Next                                  |  |

| Type a printer hostr     | name or IP address                   |  |
|--------------------------|--------------------------------------|--|
| Device type:             | TCP/IP Device                        |  |
| Hostname or IP address:  | 192.168.102.11                       |  |
| Port name:               | 192.168.102.11                       |  |
| Query the printer and au | tomatically select the driver to use |  |
|                          |                                      |  |

| STEP 7                                                                       |  |
|------------------------------------------------------------------------------|--|
|                                                                              |  |
| 🕞 🖶 Add Printer                                                              |  |
|                                                                              |  |
| Detecting TCP/IP Port                                                        |  |
|                                                                              |  |
|                                                                              |  |
| Detection the TCP/IP port                                                    |  |
| Windows will automatically move to the next page when the detection is done. |  |
|                                                                              |  |
|                                                                              |  |
| 3                                                                            |  |
|                                                                              |  |
|                                                                              |  |
|                                                                              |  |
|                                                                              |  |
| Next Cancel                                                                  |  |
|                                                                              |  |
| Detecting the TCP/IP Port                                                    |  |
|                                                                              |  |

| 🕝 🖶 Add Printer                                                                                                    |                                                                                                    |
|----------------------------------------------------------------------------------------------------|----------------------------------------------------------------------------------------------------|
| Additional Pc                                                                                                    | ort Information Required                                                                                                    |
| The device is not<br>1. The device is<br>2. The network<br>3. The device is<br>4. The address<br>If you think the a<br>the address and<br>select the device | t found on the network. Be sure that:<br>s turned on.<br>is connected.<br>s properly configured.<br>on the previous page is correct.<br>ddress is not correct, click Back to return to the previous page. Then correct<br>perform another search on the network. If you are sure the address is correct,<br>type below |
| Device Type                                                                                                    |                                                                                                    |
| Standard                                                                                                    | Generic Network Card                                                                                                    |
| Custom                                                                                                    | Settings                                                                                                    |
|                                                                                                    | Next Cancel                                                                                                    |
| elect Device Type: Stan                                                                                                    | dard: Generic Network Card ➤ Press Next                                                                                                    |

| STEP 9                                                                                                    |                                                                                                    |
|----------------------------------------------------------------------------------------------------|----------------------------------------------------------------------------------------------------|
| 🚱 🖶 Add Printer                                                                                                    |                                                                                                    |
| Install the printer driver<br>Select the manufacturer an<br>disk, click Have Disk. If you<br>compatible printer software   | id model of your printer. If your printer came with an installation<br>ur printer is not listed, consult your printer documentation for                                          |
| Manufacturer                                                                                                    | Printers                                                                                                    |
| Apollo<br>Brother<br>Canon<br>Citizen                                                                                      | Apollo P-1200<br>Apollo P2100/P2300U<br>Apollo P2200                                                                                                    |
| This driver is digitally signed.<br>Tell me why driver signing is imp                                                      | Windows Update Have Disk                                                                                                    |
|                                                                                                    | Next Cancel                                                                                                    |
| Select Have Disk ➤ Select Browse ➤ F<br>you downloaded the driver from the iSy<br>downloaded and unzipped it to; select to | From the driver installation disk select the .inf file ➤ If<br>/s Group website, locate the driver from the location you<br>the .inf file. ➤ Press <b>Ok ➤</b> Press <b>Next</b> |
|                                                                                                    |                                                                                                    |

| Insta  | II the printer driver                                                                                                    |
|--------|----------------------------------------------------------------------------------------------------|
| -      | Select the manufacturer and model of your printer. If your printer came with an insta<br>disk, click Have Disk. If your printer is not listed, consult your printer documentation<br>compatible printer software. |
| Printe | ers                                                                                                    |
| iS     | ys iTema IJ875 Vista32 v1.0                                                                                                    |
|        | his driver is not digitally signed! Windows Update Have D                                                                                                    |

| STEP 11                                                                        |
|--------------------------------------------------------------------------------|
|                                                                                |
| C 🗟 🖶 Add Printer                                                              |
| Type a printer name                                                            |
| Printer name: Sys TTerra 13875 Vista 32 v1.0                                   |
| This printer will be installed with the iSys iTerra IJ875 Vista32 v1.0 driver. |
|                                                                                |
|                                                                                |
|                                                                                |
|                                                                                |
| Next Cancel                                                                    |
| Type a name for the printer ➤ Press <b>Next</b>                                |

|   | Don't install this driver software                                                                                                    |
|---|----------------------------------------------------------------------------------------------------|
|   | You should check your manufacturer's website for updated driver software for your device.                                                                               |
| 1 | Install this driver software anyway                                                                                                    |
|   | Only install driver software obtained from your manufacturer's website or<br>disc. Unsigned software from other sources may harm your computer or steal<br>information. |

| STEP 13                |  |
|------------------------|--|
| a<br>e 🌀 🖶 Add Printer |  |
| Add Printer            |  |
| Installing Printer     |  |

| au want to chara this printer, you must provide a chara pama   |                                               |
|----------------------------------------------------------------|-----------------------------------------------|
| e or type a new one. The share name will be visible to other n | . You can use the suggested<br>network users. |
| Do not share this printer                                      |                                               |
| Share this printer so that others on your network can find and | use it                                        |
| Share name:                                                    |                                               |
| Location:                                                      |                                               |
| Comment:                                                       |                                               |
|                                                                |                                               |

| STEP 15                                                                                                    |
|----------------------------------------------------------------------------------------------------|
|                                                                                                    |
| Generation Add Printer                                                                                                    |
| You've successfully added iSys iTerra IJ875 Vista32 v1.0                                                                                      |
| To see if the printer is working correctly, or to see troubleshooting information for the printer, print<br>a test page.<br>Print a test page |
| Finish Cancel                                                                                                    |
| You've successfully added the printer ➤ You may print a test page ➤ Press Finish                                                              |

### USB to Ethernet Windows Vista Driver Installation

When first plugging in the USB to Ethernet adapter, Vista will alert the user that new hardware is found. Allowing Vista to find a compatible driver will fail. The user is required to install the driver manually which will explained in the following steps.

| STEP 1                                                                  |                                          |
|-------------------------------------------------------------------------|------------------------------------------|
| Internet<br>Internet Explorer<br>E-mail<br>Windows Mail                 |                                          |
| Welcome Center                                                          | Documents                                |
| Notepad Notepad                                                         | Pictures                                 |
| Windows Vista and Windows Server<br>Longhorn x86 Free Build Environment | Music                                    |
| Windows Media Center                                                    | Games                                    |
| Adobe Reader 9                                                          | Recent Items                             |
| Windows Media Player                                                    | Computer<br>Open                         |
| Windows Ultimate Extras                                                 | Connect                                  |
| Windows Live Messenger Download                                         | Control Disconnect Network Drive         |
|                                                                         | Default F Show on Desktop                |
| All Programs                                                            | Help and<br>Properties                   |
| Start Search                                                            | Uter tab > Left click on the Manage item |

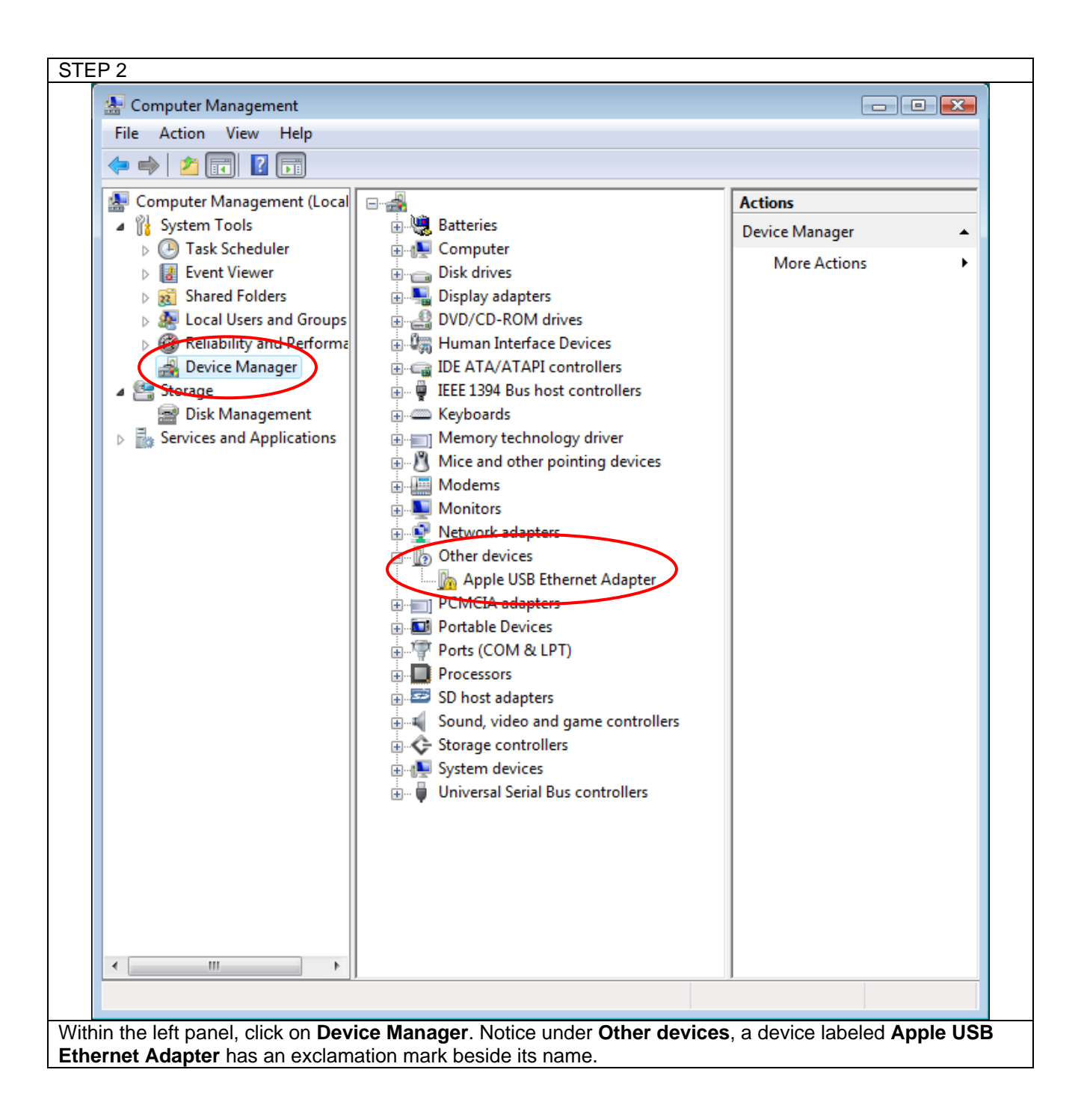

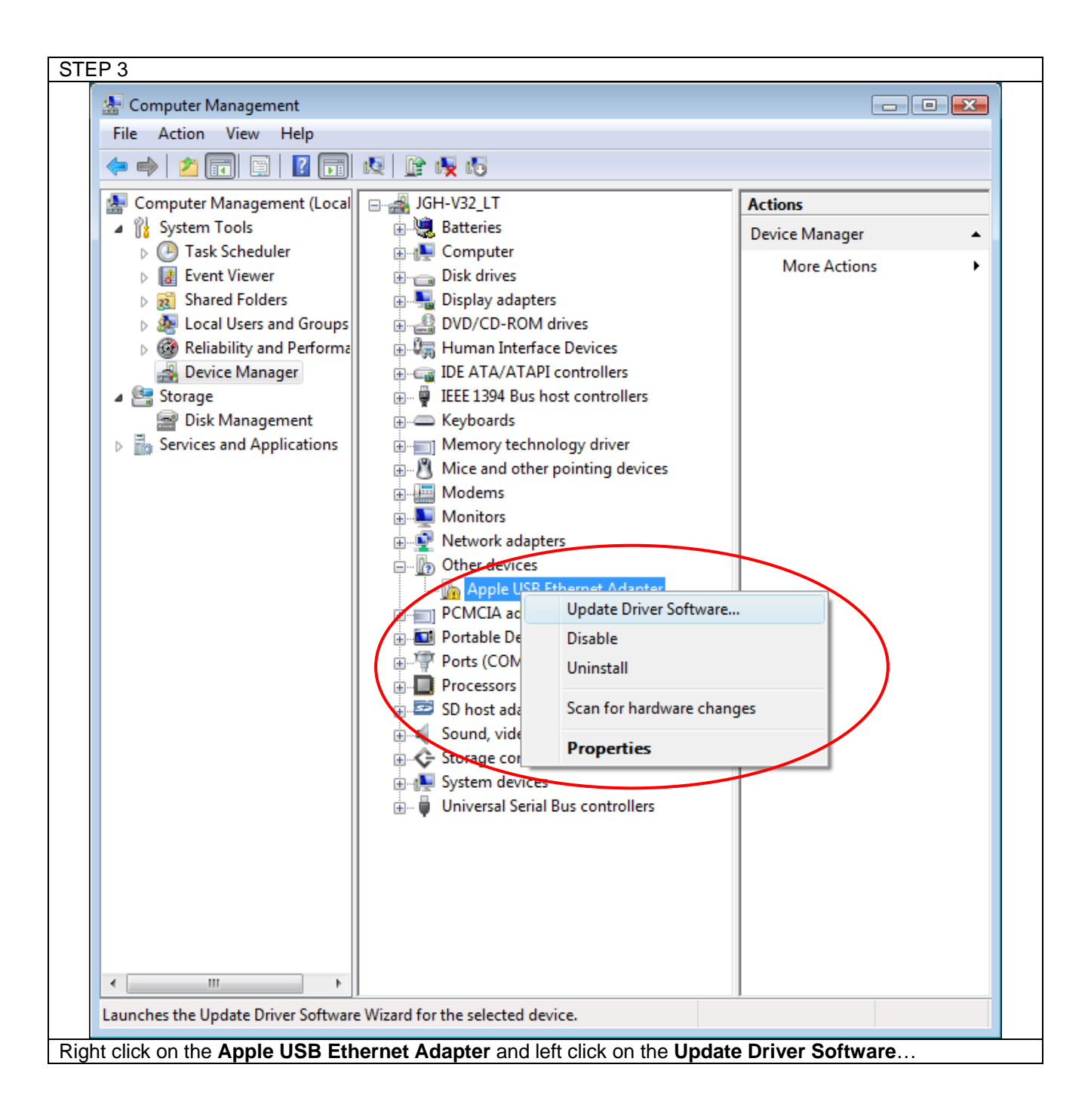

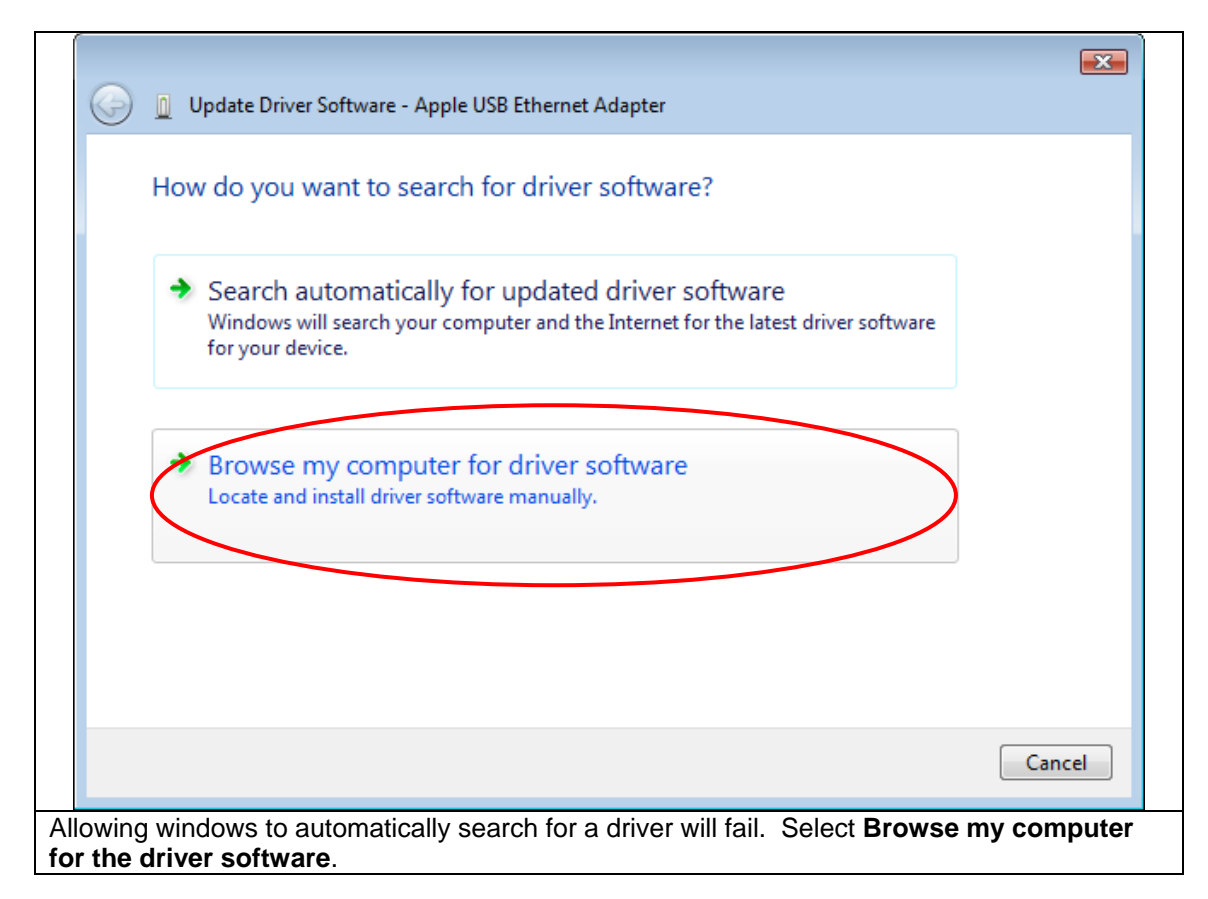

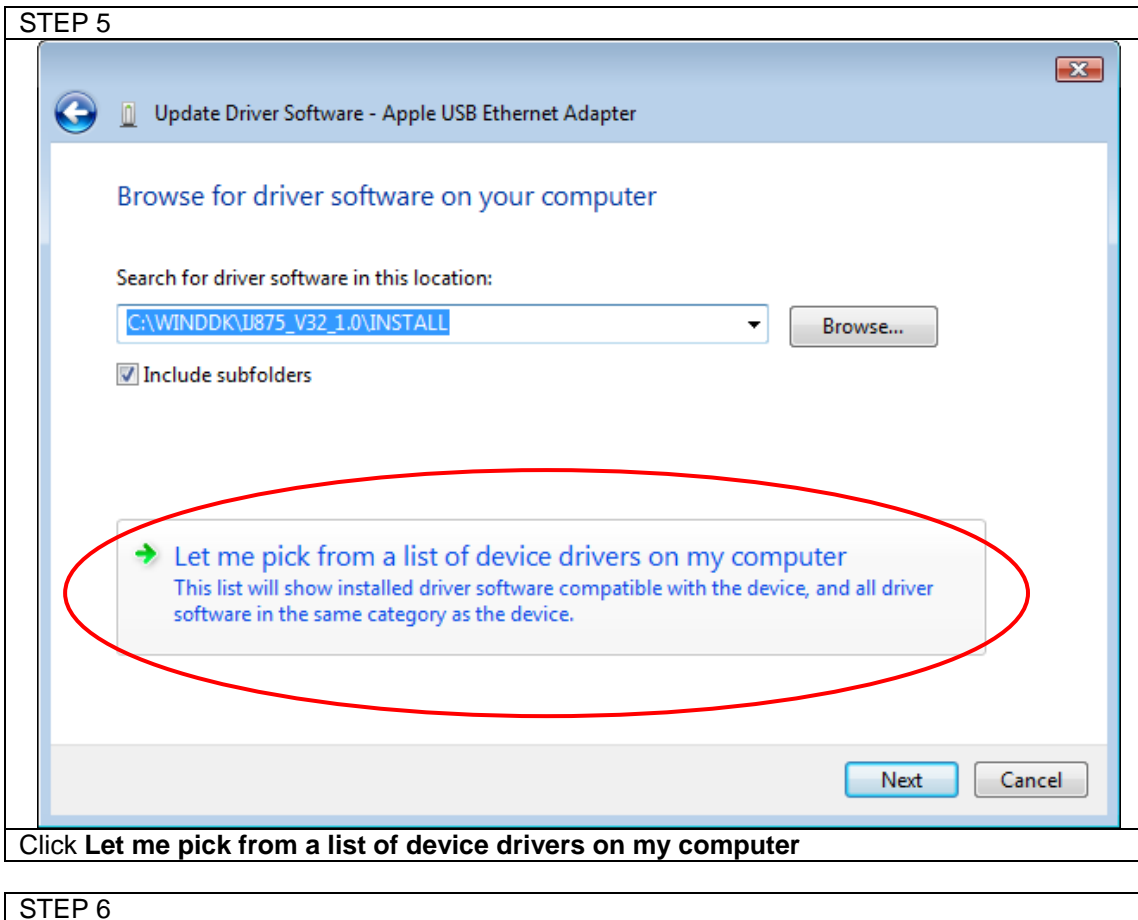

| Select your device's type from the list below.                                                                                                    |   |
|----------------------------------------------------------------------------------------------------|---|
| Common hardware types:                                                                                                    |   |
| Show All Devices                                                                                                    | * |
| 🟺 61883 Device Class                                                                                                    | _ |
| 🖗 AVC Device Class                                                                                                    | = |
| ite atteries 😌 😌                                                                                                    |   |
| Bluetooth Device                                                                                                    |   |
| 🛞 Bluetooth Radios                                                                                                    |   |
| 👰 Computer                                                                                                    |   |
| 👝 Disk drives                                                                                                    |   |
| Note: The second second |   |
| 🔮 DVD/CD-ROM drives                                                                                                    |   |
| 🚔 Floppy disk drives                                                                                                    |   |
| 📾 Floppy drive controllers                                                                                                    | - |
| Øms                                                                                                    |   |

| STEP 7                                                                                                    |      |
|----------------------------------------------------------------------------------------------------|------|
|                                                                                                    | ×    |
| Update Driver Software - Apple USB Ethernet Adapter                                                                                                    |      |
| Select the device driver you want to install for this hardware.                                                                                                  |      |
| Select the manufacturer and model of your hardware device and then click Next. If you have a disk that contains the driver you want to install, click Have Disk. |      |
|                                                                                                    |      |
| (Retrieving a list of all devices)                                                                                                    |      |
|                                                                                                    |      |
|                                                                                                    |      |
|                                                                                                    |      |
| Have Disk                                                                                                    |      |
|                                                                                                    |      |
|                                                                                                    |      |
| Next Can                                                                                                    | icel |
| Click Have Disk                                                                                                    |      |
|                                                                                                    |      |

| 🞥 Locate File |                |              |               |      |     |   |   | <b>-</b> X |
|---------------|----------------|--------------|---------------|------|-----|---|---|------------|
| Look in:      | 🐌 Vista_32bit  |              |               | •    | G 🤌 | Þ | • |            |
| (Ca           | Name           | Date modif   | Туре          | Size |     |   |   |            |
| Recent Places | Ax88772.in     | f            |               |      |     |   |   |            |
| Recent Flaces |                |              |               |      |     |   |   |            |
|               |                |              |               |      |     |   |   |            |
| Desktop       |                |              |               |      |     |   |   |            |
|               |                |              |               |      |     |   |   |            |
| jgh           |                |              |               |      |     |   |   |            |
|               |                |              |               |      |     |   |   |            |
| Commuter      |                |              |               |      |     |   |   |            |
| Computer      |                |              |               |      |     |   |   |            |
| <u>_</u>      |                |              |               |      |     |   |   |            |
| Network       |                |              |               |      |     |   | F |            |
|               | File name:     | Ax88772.inf  |               |      |     | • |   | Open       |
|               | Files of type: | Setup Inform | ation (*.inf) |      |     | - |   | Cancel     |

Navigate to the location of the driver to install. If installing the driver from the CD included with the IJ875 printer, the location the USB to Ethernet drivers a located in the 'iSys USB To Ethernet Adapter Drivers' folder. Note there a four folders for different Microsoft Windows operating systems(Windows XP 32bit, XP 64bit, Vista 32bit and Vista 64bit). Navigate to the correct operating system and select the \*.inf file. Click **Open** 

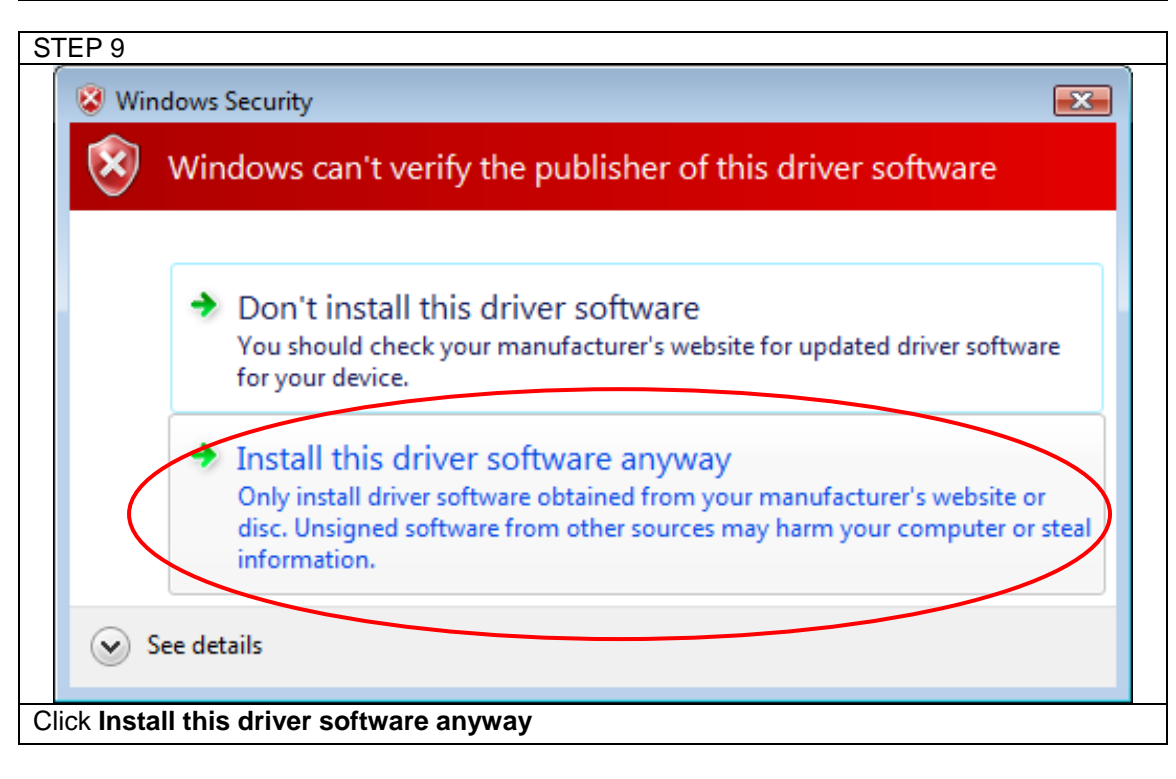

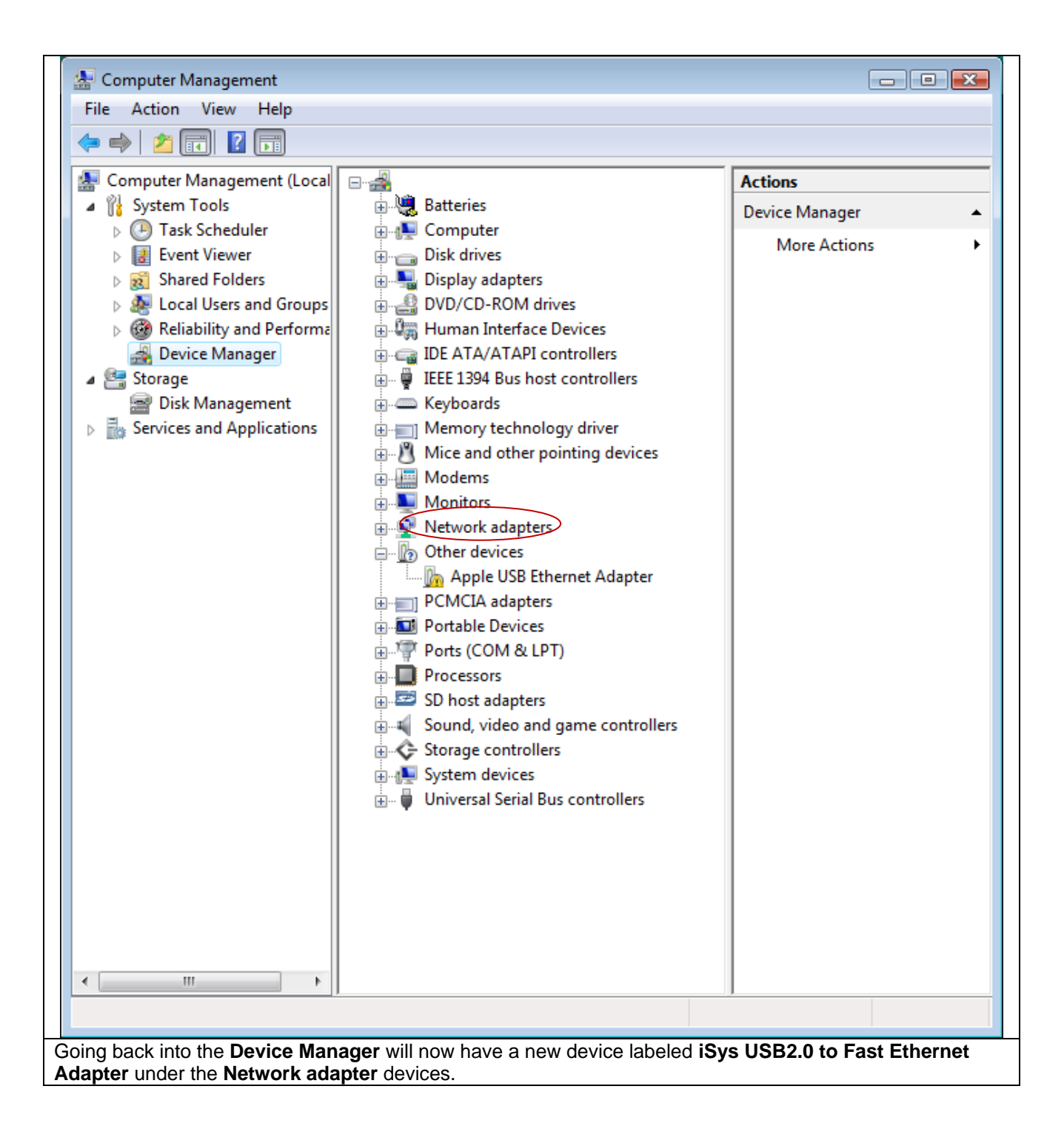

### USB to Ethernet Windows XP Driver Installation

You will need to know the location of the driver that you will install. If you use the CD provided with the IJ875 printer it will be in the 'USB to Ethernet Drivers' folder. There are four drivers provided for the different Microsoft operating systems each within an associated folder name. If you downloaded the driver from the iSys website you need to unzip the file and remember the location of the driver.

| STEP 1                                                                                                    |
|----------------------------------------------------------------------------------------------------|
| Found New Hardware Wizard                                                                                                    |
| This wizard helps you install software for:<br>iSys USB2.0 to Fast Ethernet Adapter<br>If your hardware came with an installation CD<br>or floppy disk, insert it now.                                                  |
| What do you want the wizard to do?                                                                                                    |
| <ul> <li>Install the software automatically (Recommended)</li> <li>Install from a list or specific location (Advanced)</li> </ul>                                                                                       |
| Click Next to continue.                                                                                                    |
| < Back Next > Cancel                                                                                                    |
| When the USB dongle is inserted, Window XP will alert you that new hardware is found and you be presented with two options. Select <b>Install from a list or specific location</b> and click on the <b>Next</b> button. |

| Ple | ase choose your search and installation options.                                                                                                    |
|-----|----------------------------------------------------------------------------------------------------|
|     | O Search for the best driver in these locations.                                                                                                    |
|     | Use the check boxes below to limit or expand the default search, which includes local<br>paths and removable media. The best driver found will be installed.                                                 |
|     | Search removable media (floppy, CD-ROM)                                                                                                    |
|     | Include this location in the search:                                                                                                    |
|     | C:\ Browse                                                                                                    |
| <   | Oon't search. I will choose the driver to install.<br>Choose this option to select the device driver from a list. Windows does not guarantee the driver you choose will be the best match for your hardware. |
|     |                                                                                                    |

| Found New Hardware Wizard                                                           |                                                            |
|-------------------------------------------------------------------------------------|------------------------------------------------------------|
| Select Network Adapter<br>Which network adapter do you want to ins                  | tall?                                                      |
| Click the Network Adapter that matches installation disk for this component, click  | your hardware, then click OK. If you have an<br>Have Disk. |
| Show compatible hardware                                                            |                                                            |
| Network Adapter:                                                                    |                                                            |
| Apple USB Ethernet Adapter<br>iSys USB2.0 to Fast Ethernet Adapter                  |                                                            |
| This driver is not digitally signed! <u>Tell me why driver signing is important</u> | Have Disk                                                  |
|                                                                                     | < Back Next > Cancel                                       |
|                                                                                     |                                                            |

| STEP 4       |                                                                                                    |              |
|--------------|----------------------------------------------------------------------------------------------------|--------------|
| Install F    | rom Disk                                                                                                  |              |
|              | Insert the manufacturer's installation disk, and then make sure that the correct drive is selected below. | OK<br>Cancel |
|              | Copy manufacturer's files from:                                                                           | Browse       |
| Click Browse | 9                                                                                                    |              |

| Found      | New Hardware Wizard                                                                                                    |
|------------|----------------------------------------------------------------------------------------------------|
| Sele       | ct Network Adapter<br>Which network adapter do you want to install?                                                                           |
| <b>H</b> H | Click the Network Adapter that matches your hardware, then click OK. If you have an<br>installation disk for this component, click Have Disk. |
| Sho        | w compatible hardware<br>w <del>ork Adapter:</del><br>ys USB2.0 to Fast Ethernet Adapter                                                      |
|            | his driver is not digitally signed!<br>Have Disk                                                                                              |
|            | < Back Next > Cancel                                                                                                    |

| STE   | P 7                                                                                                    | - |
|-------|----------------------------------------------------------------------------------------------------|---|
|       | Hardware Installation                                                                                                    |   |
|       | The software you are installing for this hardware:<br>iSys USB2.0 to Fast Ethernet Adapter                                                                                                    |   |
|       | has not passed Windows Logo testing to verify its compatibility<br>with Windows XP. ( <u>Tell me why this testing is important.</u> )                                                                                                    |   |
|       | Continuing your installation of this software may impair<br>or destabilize the correct operation of your system<br>either immediately or in the future. Microsoft strongly<br>recommends that you stop this installation now and<br>contact the hardware vendor for software that has<br>passed Windows Logo testing. |   |
|       | Continue Anyway STOP Installation                                                                                                    |   |
| A dia | alog window warning will appear, click Continue Anyway                                                                                                    |   |

| Completing the Found New<br>Hardware Wizard          |  |  |  |  |  |  |  |
|------------------------------------------------------|--|--|--|--|--|--|--|
| The wizard has finished installing the software for: |  |  |  |  |  |  |  |
| iSys USB2.0 to Fast Ethernet Adapter                 |  |  |  |  |  |  |  |
| Click Finish to close the wizard.                    |  |  |  |  |  |  |  |
| < Back Finish Cancel                                 |  |  |  |  |  |  |  |

### Setting up the IJ875 with the USB Ethernet Adapter

Two separate steps are required to set up the USB Ethernet Adapter

- 1. Setting up your computer
- 2. Setting up the IJ875

#### Setting up your computer

| STEP 1                                |                    |               |
|---------------------------------------|--------------------|---------------|
| <b></b>                               | Microsoft Update   |               |
| E                                     | Internet Explorer  |               |
|                                       | My Computer        |               |
| <b>a</b>                              | Programs           | •             |
| onal 💽                                | Documents          | •             |
| Essi 🛃                                | Settings           | ►             |
| <mark>8</mark> 🔎                      | Search             | ►             |
| <b>d</b>                              | Help and Support   |               |
| a a a a a a a a a a a a a a a a a a a | Run                |               |
| 20                                    | Shut Down          |               |
| 🦺 sta                                 | rt 🦳 🏉 🕡 🕻         | 🧐 »           |
|                                       | ં લીવે 🧕           | 2             |
| Open Network Connec                   | tions. Click Start | t ➤ Click Run |

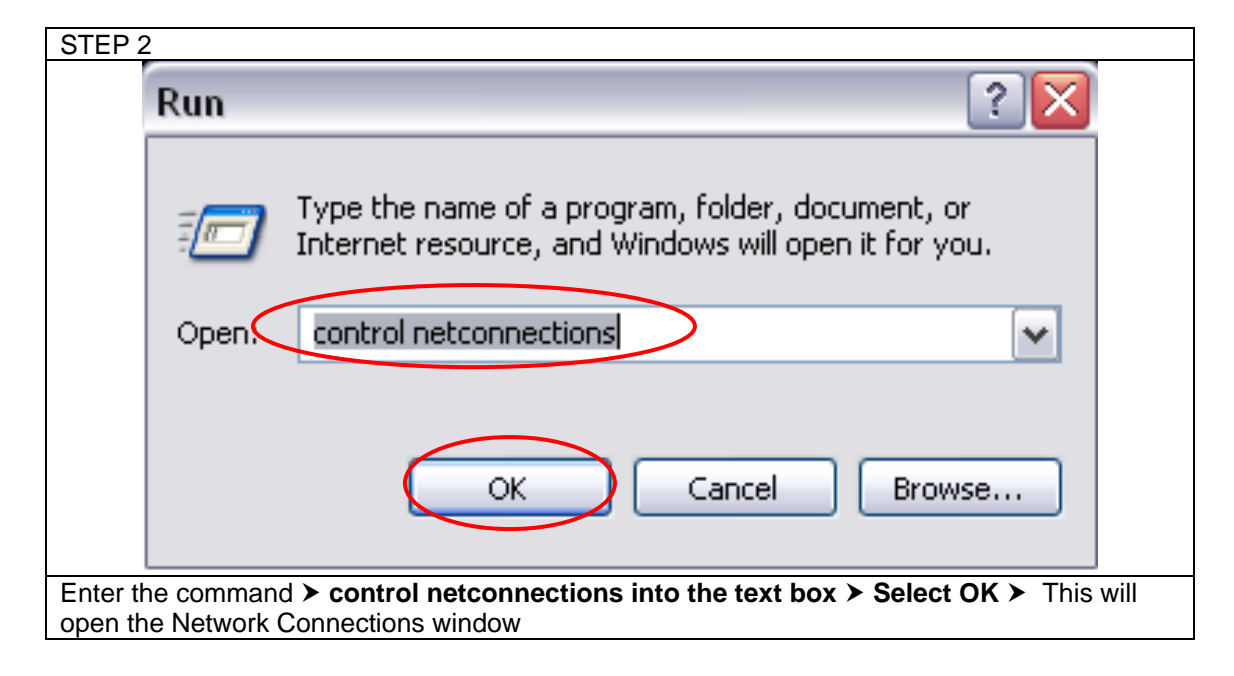

|                                                        | 🕹 Local Area Connection 2 Properties 🛛 🔹 🔀                                                                                                    |
|--------------------------------------------------------|----------------------------------------------------------------------------------------------------|
|                                                        | General Advanced                                                                                                    |
|                                                        | Connect using:                                                                                                    |
|                                                        | Apple USB Ethernet Adapter                                                                                                    |
|                                                        | This connection uses the following items:                                                                                                    |
|                                                        | Client for Microsoft Networks                                                                                                    |
|                                                        | 🗹 🛃 Trend Micro Common Firewall Driver                                                                                                    |
|                                                        | File and Printer Sharing for Microsoft Networks                                                                                                    |
|                                                        | ✓ Thernet Protocol (TCP/IP)                                                                                                    |
|                                                        | Install Uninstall Properties                                                                                                    |
|                                                        | Description                                                                                                    |
|                                                        | Transmission Control Protocol/Internet Protocol. The default<br>wide area network protocol that provides communication<br>across diverse interconnected networks.                                                                                                    |
|                                                        |                                                                                                    |
|                                                        | Show icon in notification area when connected                                                                                                    |
|                                                        | ✓ Notify me when this connection has limited or no connectivity                                                                                                    |
|                                                        |                                                                                                    |
|                                                        |                                                                                                    |
|                                                        | OK Cancel                                                                                                    |
|                                                        |                                                                                                    |
| The USB Ethern<br>the end, (such as<br>Ethernet Adapte | <b>tet Adapter</b> will be displayed as Local Area Connection, possibly with a number appended at as Local Area Connection 2 or Local Area Connection 3, etc). ➤ Right-click on the USB are and choose properties. ➤ Select Internet Protocol (TCP/IP) and click on Properties. |

| Internet Protocol (TCP/IP) Properties                                                                                                    |
|----------------------------------------------------------------------------------------------------|
| General                                                                                                    |
| You can get IP settings assigned automatically if your network supports this capability. Otherwise, you need to ask your network administrator for the appropriate IP settings.                                 |
| Obtain an IP address automatically      OUse the following IP address:                                                                                                    |
| IP address:         4 . 1 . 1 . 1           Subpet mask:         255 0 0 0                                                                                                    |
| Default gateway:                                                                                                    |
| ○ 0 <u>b</u> tain DNS server address automatically                                                                                                    |
| ● Us <u>e</u> the following DNS server addresses:                                                                                                    |
| Preferred DNS server:                                                                                                    |
| Alternate DNS server:                                                                                                    |
| Ad <u>v</u> anced                                                                                                    |
| OK Cancel                                                                                                    |
| Here, you are able to change your IP address, subnet mask, gateway, and DNS settings for the USB Ethernet Adapter. To start, first click on the Use the following IP address radio button. Now you should       |
| be able to change your IP address, subnet mask, and gateway. Type in an IP that is is completely different                                                                                                    |
| from the IP you use for your work or home networks, e.g. <b>4.1.1.1</b> , and type in a subnet mask, e.g. <b>255.0.0.0</b> .<br>You can leave the <b>Default gateway</b> and <b>DNS</b> fields blank. Press OK. |

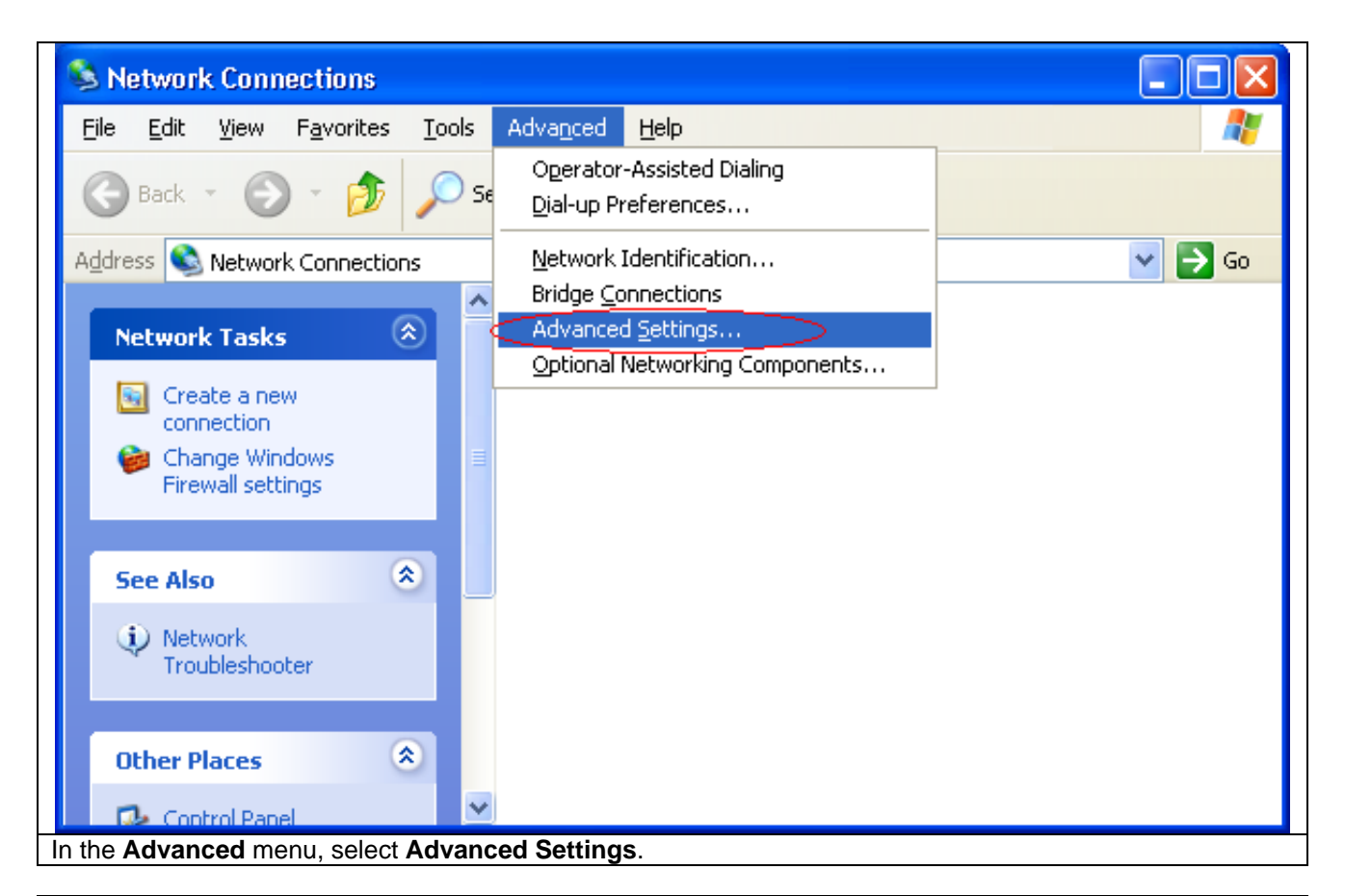

| STEP 6                                                                                                    |                                                                                                    |
|----------------------------------------------------------------------------------------------------|----------------------------------------------------------------------------------------------------|
| Advanced Settings                                                                                                    | Advanced Settings                                                                                                    |
| Adapters and Bindings Provider Order                                                                                                | Adapters and Bindings Provider Order                                                                                                    |
| Connections are listed in the order in which they are accessed by<br>network services.                                              | Connections are listed in the order in which they are accessed by<br>network services.                                                                                                    |
| Connections:                                                                                                    | Connections:                                                                                                    |
| Local Area Connection 2                                                                                                    | Local Area Connection                                                                                                    |
|                                                                                                    | [Hemote Access connections]                                                                                                    |
| Bindings for Local Area Connection 2:                                                                                               | Bindings for Local Area Connection 2:                                                                                                    |
| File and Printer Sharing for Microsoft Networks      File and Printer Sharing for Microsoft Networks      Thermet Protocol (TCP/IP) | ✓      ✓ File and Printer Sharing for Microsoft Networks     ✓      ✓      ✓ Internet Protocol (TCP/IP)     ✓      ✓      ✓      ✓      ✓      ✓      ✓      ✓      ✓      ✓      ✓      ✓      ✓      ✓      ✓      ✓      ✓      ✓      ✓      ✓      ✓      ✓      ✓      ✓      ✓      ✓      ✓      ✓      ✓      ✓      ✓      ✓      ✓      ✓      ✓      ✓      ✓      ✓      ✓      ✓      ✓      ✓      ✓      ✓      ✓      ✓      ✓      ✓      ✓      ✓      ✓      ✓      ✓      ✓      ✓      ✓      ✓      ✓      ✓      ✓      ✓      ✓      ✓      ✓      ✓      ✓      ✓      ✓      ✓      ✓      ✓      ✓      ✓      ✓      ✓      ✓      ✓      ✓      ✓      ✓      ✓      ✓      ✓      ✓      ✓      ✓      ✓      ✓      ✓      ✓      ✓      ✓      ✓      ✓      ✓      ✓      ✓      ✓      ✓      ✓      ✓      ✓      ✓      ✓      ✓      ✓      ✓      ✓      ✓      ✓      ✓      ✓      ✓      ✓      ✓      ✓      ✓      ✓      ✓      ✓      ✓      ✓      ✓      ✓      ✓      ✓      ✓      ✓      ✓      ✓      ✓      ✓      ✓      ✓      ✓      ✓      ✓      ✓      ✓      ✓      ✓      ✓      ✓      ✓      ✓      ✓      ✓      ✓      ✓      ✓      ✓      ✓      ✓      ✓      ✓      ✓      ✓      ✓      ✓      ✓      ✓      ✓      ✓      ✓      ✓      ✓      ✓      ✓      ✓      ✓      ✓      ✓      ✓      ✓      ✓      ✓      ✓      ✓      ✓      ✓      ✓      ✓      ✓      ✓      ✓      ✓      ✓      ✓      ✓      ✓      ✓      ✓      ✓      ✓      ✓      ✓      ✓      ✓      ✓      ✓      ✓      ✓      ✓      ✓      ✓      ✓      ✓      ✓      ✓      ✓      ✓      ✓      ✓      ✓      ✓      ✓      ✓      ✓      ✓      ✓      ✓      ✓      ✓      ✓      ✓      ✓      ✓      ✓      ✓      ✓      ✓      ✓      ✓      ✓      ✓      ✓      ✓      ✓      ✓      ✓      ✓      ✓      ✓      ✓      ✓      ✓      ✓      ✓      ✓      ✓      ✓      ✓      ✓      ✓      ✓      ✓      ✓      ✓      ✓      ✓      ✓      ✓      ✓      ✓      ✓      ✓      ✓      ✓      ✓      ✓      ✓      ✓      ✓      ✓      ✓      ✓ |
| Client for Microsoft Networks  Client Protocol (TCP/IP)                                                                             | Client for Microsoft Networks                                                                                                    |
|                                                                                                    |                                                                                                    |
|                                                                                                    |                                                                                                    |
|                                                                                                    |                                                                                                    |
| OK Cancel                                                                                                    | OK Cancel                                                                                                    |
| If the USB Ethernet Adapter is above your main                                                                                      | adapter, move the USB Ethernet Adapter priority down by                                                                                                    |
| selecting it and clicking on the down arrow. Click                                                                                  | OK.                                                                                                    |

**Setting up the IJ875** On your IJ875, go into Menu and then Network Settings

| ■ IJ875 Print Processor                              | Settings                                                                                |
|------------------------------------------------------|-----------------------------------------------------------------------------------------|
| Status : Online : Idle Menu<br>Receiving Data Kb : 0 | Network<br>Settings Completed<br>List<br>Settings Settings Security<br>Settings Options |
| Queue (0)                                            | Filter<br>Settings                                                                      |
| Ink Levels                                           |                                                                                         |
| Cvan                                                 |                                                                                         |
| Magenta Online Yellow                                | Exit                                                                                    |
| IJ875 Main Menu                                      | IJ875 Menu – Select Network Settings                                                    |
|                                                      | Pressing on Settings from the Main Menu will bring                                      |
|                                                      | you to the Settings Menu. Here you have the                                             |
|                                                      | the completed list options.                                                             |
|                                                      | <b>Network Settings</b><br>iTerra IJ875.                                                |
|                                                      | Completed List Settings Changes the number<br>of items in the<br>completed list         |
|                                                      | Security Settings Settings that allow or                                                |
|                                                      | prevent users from                                                                      |
|                                                      | accessing certain                                                                       |
|                                                      | Set PDF/PS Options Currently unavailable.                                               |
|                                                      | Filter Settings         Access Filter Settings                                          |

| 😹 Network Settings                        |                  | 📕 Filter Settings                                      |
|-------------------------------------------|------------------|--------------------------------------------------------|
| IP: 4.1.1.2                               | Modify IP        | Flip Print Jobs No                                     |
| Subnet: 255.0.0.0                         | Modify<br>Subnet |                                                        |
| MAC:                                      |                  |                                                        |
| Cancel                                    | Confirm          | Exit                                                   |
| Modify the IP so it is part of the subnet | of your          | The Filter Settings allows you to specify whether or   |
| Ethernet dongle. This means that if yo    | ur Ethernet      | not to turn on plot flipping. The purpose of plot      |
| dongle has an IP of 4.1.1.1 and a subn    | et mask of       | flipping is so that the bottom of the plot lines up to |
| 255.0.0.0, then the IJ875 IP should be    | in the form      | the TOF mark, printing the plot bottom first.          |
| IJ875 IP to 4.1.1.2.                      | 1361 116         |                                                        |

### Printer Control Panel Overview

- Main Screen
  - o Menu
    - Settings

•

- Network Settings
  - o Modify IP
  - o Modify Subnet
- Completed List Settings
  - Change Pressed
- Security Settings
  - o Modify Allowed Access Page 1
  - Modify Allowed Access Page 2
  - Modify Allowed Access Page 3
- Filter Settings
- Maintenance
  - TOF Calibration
    - o Started TOF Calibration
- Display Board Firmware
- Display Printer Firmware
- Print Test Plots
- o Queue Menu
  - Queue List
  - Completed List
    - Pressed Move to Queue Select Number of Copies
- $\circ$  Online
  - Form Feed
  - Manual Advance

### Web Interface

| C Lo         | gin -        | Windo  | ws Intern          | et Expl       | orer         |                       |              |               |          |     |   |                    |            |
|--------------|--------------|--------|--------------------|---------------|--------------|-----------------------|--------------|---------------|----------|-----|---|--------------------|------------|
| 9            | 0            | 6      | http://192.1       | 68.102.1      | 1/Securi     | ity/Login.aspx?Return | Url=%2fDefau | lt.as 💙 🔸     | × Google |     |   |                    | <b>P</b> - |
| <u>F</u> ile | <u>E</u> dit | ⊻iew   | F <u>a</u> vorites | <u>T</u> ools | <u>H</u> elp |                       |              |               |          |     |   |                    |            |
| 🖈 ·          | \$           | 🏉 Logi | n                  |               |              |                       |              |               |          | 🟠 - | - | • 📴 <u>P</u> age 👻 | >>         |
|              |              |        |                    |               |              | Deinternete           | ter Oeliere  | - T-II -      | _        |     |   |                    |            |
|              |              |        |                    |               |              | Printer sta           | te: Onine    | <u>: 101e</u> |          |     |   |                    |            |
|              |              |        |                    | Usem          | ame:         |                       | _            |               |          |     |   |                    |            |
|              |              |        |                    | Passv         | vord:        |                       |              |               |          |     |   |                    |            |
|              |              |        |                    | Subm          |              |                       |              |               |          |     |   |                    |            |
|              |              |        |                    |               |              |                       |              |               |          |     |   |                    |            |
|              |              |        |                    |               |              |                       |              |               |          |     |   |                    |            |
|              |              |        |                    |               |              |                       |              |               |          |     |   |                    |            |
|              |              |        |                    |               |              |                       |              |               |          |     |   |                    |            |
|              |              |        |                    |               |              |                       |              |               |          |     |   |                    |            |
|              |              |        |                    |               |              |                       |              |               |          |     |   |                    |            |
|              |              |        |                    |               |              |                       |              |               |          |     |   |                    |            |
|              |              |        |                    |               |              |                       |              |               |          |     |   |                    |            |
|              |              |        |                    |               |              |                       |              |               |          |     |   |                    |            |
|              |              |        |                    |               |              |                       |              |               |          |     |   |                    |            |
|              |              |        |                    |               |              |                       |              |               |          |     |   |                    | ~          |
| Done         |              |        |                    |               |              |                       |              |               | 😜 Interi | net |   | <b>a</b> 100       | % • .;;    |

Default Username: Admin Default Password: Admin

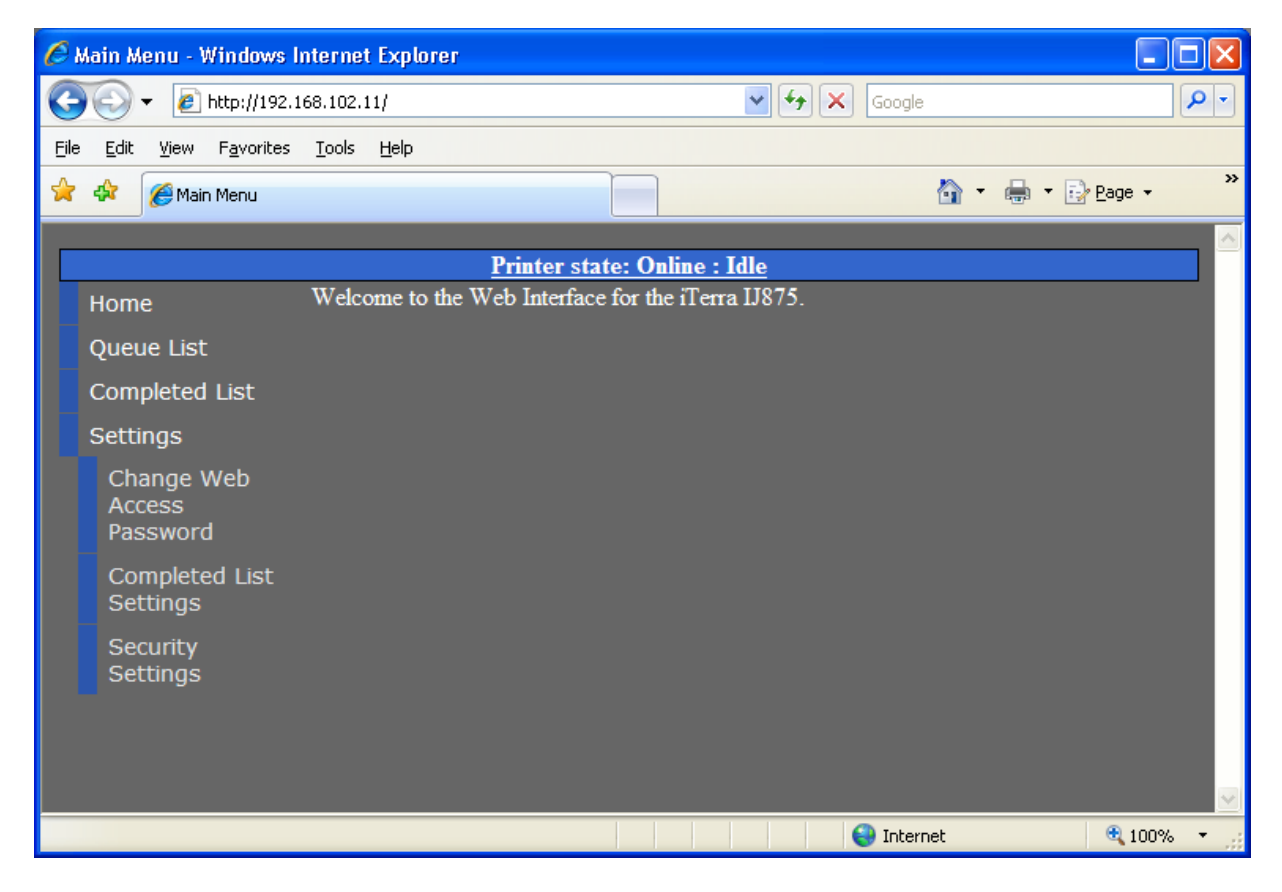

| Completed List Settings                                                                                                    | - Windows Internet Explorer                                                                                                    |                      |                                       |
|----------------------------------------------------------------------------------------------------|----------------------------------------------------------------------------------------------------|----------------------|---------------------------------------|
| 🔆 🔆 🗸 🖉 http://192.1                                                                                                    | 68.102.11/Settings/CompletedListSettings.aspx                                                                                                    | Google 🖌 🖌           | P -                                   |
| <u>File E</u> dit <u>V</u> iew F <u>a</u> vorites                                                                                                    | <u>I</u> ools <u>H</u> elp                                                                                                    |                      |                                       |
| 😭 🏟 🏾 🏀 Completed List S                                                                                                    | iettings                                                                                                    | 🟠 -                  | 🖶 🔹 📴 <u>P</u> age 🔹 👋                |
|                                                                                                    | Printon stato: Online - Idle                                                                                                    |                      | <u> </u>                              |
| Home                                                                                                    | Maximum number of items in the completed list 10                                                                                                    |                      |                                       |
| Queue List                                                                                                    | Submit Changes                                                                                                    |                      |                                       |
| Completed List                                                                                                    |                                                                                                    |                      |                                       |
| Settings                                                                                                    |                                                                                                    |                      |                                       |
| Change Web<br>Access<br>Password                                                                                                    |                                                                                                    |                      |                                       |
| Completed List<br>Settings                                                                                                    |                                                                                                    |                      |                                       |
| Security<br>Settings                                                                                                    |                                                                                                    |                      |                                       |
|                                                                                                    |                                                                                                    |                      |                                       |
|                                                                                                    |                                                                                                    |                      |                                       |
|                                                                                                    |                                                                                                    | 😜 Internet           | 🔍 100% 🔻                              |
|                                                                                                    |                                                                                                    |                      |                                       |
|                                                                                                    |                                                                                                    |                      |                                       |
| Completed List - Windo                                                                                                    | ws Internet Explorer                                                                                                    |                      |                                       |
| Completed List - Windo                                                                                                    | ws Internet Explorer<br>168.102.11/CompletedList.aspx                                                                                                    | Google               |                                       |
| Completed List - Windo                                                                                                    | ws Internet Explorer<br>68.102.11/CompletedList.aspx<br>Tools Help                                                                                                  | Google               |                                       |
| Completed List - Windo         Image: Completed List - Windo         Image: Completed List         Image: Completed List                                                                                                    | ws Internet Explorer<br>68.102.11/CompletedList.aspx<br>Iools Help                                                                                                  | Google               | ₽ v<br>Page v                         |
| Completed List - Windo<br>Completed List - Windo<br>Elle Edit View Favorites<br>Completed List                                                                                                    | ws Internet Explorer<br>168.102.11/CompletedList.aspx<br>Tools Help<br>Printer state: Online : Idle                                                                 | Google               | ► ► Page ▼ ×                          |
| Completed List - Windo<br>Completed List - Windo<br>List Completed List<br>Eile Edit View Favorites<br>Completed List<br>Home                                                                                                    | ws Internet Explorer<br>68.102.11/CompletedList.aspx<br>Tools Help<br>Printer state: Online : Idle<br>Update in 5                                                   | Google               | ► ► Eage - ×                          |
| Completed List - Windo<br>Completed List - Windo<br>List<br>File Edit View Favorites<br>Completed List<br>Home<br>Queue List                                                                                                    | ws Internet Explorer  i68.102.11/CompletedList.aspx  Iools Help  Printer state: Online : Idle Update in 5 Filename Text Page                                        | Google               | ► ► Page - ×<br>mber of Copies        |
| Completed List - Windo<br>Completed List - Windo<br>Completed List<br>Elle Edit View Favorites<br>A A Completed List<br>Home<br>Queue List<br>Completed List                                                                                                    | ws Internet Explorer<br>68.102.11/CompletedList.aspx<br>Iools Help<br>Printer state: Online : Idle<br>Update in 5<br>Filename<br>Test Page<br>IJ875 Sample Plot.pdf | ✓ ↔ × Google Mun 1 1 | ■ ■ ×<br>Page - ×<br>mber of Copies   |
| Completed List - Windo<br>Completed List - Windo<br>Http://192.1<br>Ele Edit View Pavorites<br>Completed List<br>Completed List<br>Settings                                                                                                    | ws Internet Explorer  i68.102.11/CompletedList.aspx  Iools Help  Printer state: Online : Idle  Update in 5  Filename  Test Page  IJ875 Sample Plot.pdf              | Google               | ► ► Page ▼ ×                          |
| Completed List - Windo<br>Completed List - Windo<br>Ele Edit View Pavorites<br>Completed List<br>Home<br>Queue List<br>Completed List<br>Settings<br>Change Web<br>Access<br>Password                                                                                                    | ws Internet Explorer  i68.102.11/CompletedList.aspx  Iools Help  Printer state: Online : Idle  Update in 5 Filename Test Page IJ875 Sample Plot.pdf                 | Google               | ► ► Page - ×                          |
| <ul> <li>Completed List - Windo</li> <li>Completed List - Windo</li> <li>Ele Edit View Favorites</li> <li>Completed List</li> <li>Home</li> <li>Queue List</li> <li>Completed List</li> <li>Settings</li> <li>Change Web</li> <li>Access</li> <li>Password</li> <li>Completed List</li> <li>Settings</li> </ul> | ws Internet Explorer  i68.102.11/CompletedList.aspx  Iools Help  Printer state: Online : Idle  Update in 5 Filename Test Page IJ875 Sample Plot.pdf                 | Google               | ► ► Page - *                          |
| Completed List - Windo<br>Completed List - Windo<br>File Edit View Favorites<br>Completed List<br>Completed List<br>Completed List<br>Settings<br>Change Web<br>Access<br>Password<br>Completed List<br>Settings<br>Security<br>Settings                                                                        | ws Internet Explorer  i68.102.11/CompletedList.aspx  Iools Help  Printer state: Online : Idle  Update in 5  Filename  Test Page IJ875 Sample Plot.pdf               | ✓ ↔ × Google Mu 1 1  | L L L L L L L L L L L L L L L L L L L |
| Completed List - Windo<br>Completed List - Windo<br>List View Pavorites<br>Completed List<br>Completed List<br>Completed List<br>Settings<br>Change Web<br>Access<br>Password<br>Completed List<br>Settings<br>Settings<br>Settings<br>Settings                                                                 | ws Internet Explorer  68.102.11/CompletedList.aspx  Iools Help  Printer state: Online : Idle  Update in 5 Filename Test Page IJ875 Sample Plot.pdf                  | Coogle               | nber of Copies                        |
| Completed List - Windo<br>Completed List - Windo<br>List View Favorites<br>Completed List<br>Completed List<br>Completed List<br>Settings<br>Change Web<br>Access<br>Password<br>Completed List<br>Settings<br>Security<br>Settings                                                                             | ws Internet Explorer  I68.102.11/CompletedList.aspx  Iools Help  Printer state: Online : Idle  Update in 5  Filename  Test Page IJ875 Sample Plot.pdf               | Coogle               | ►                                     |

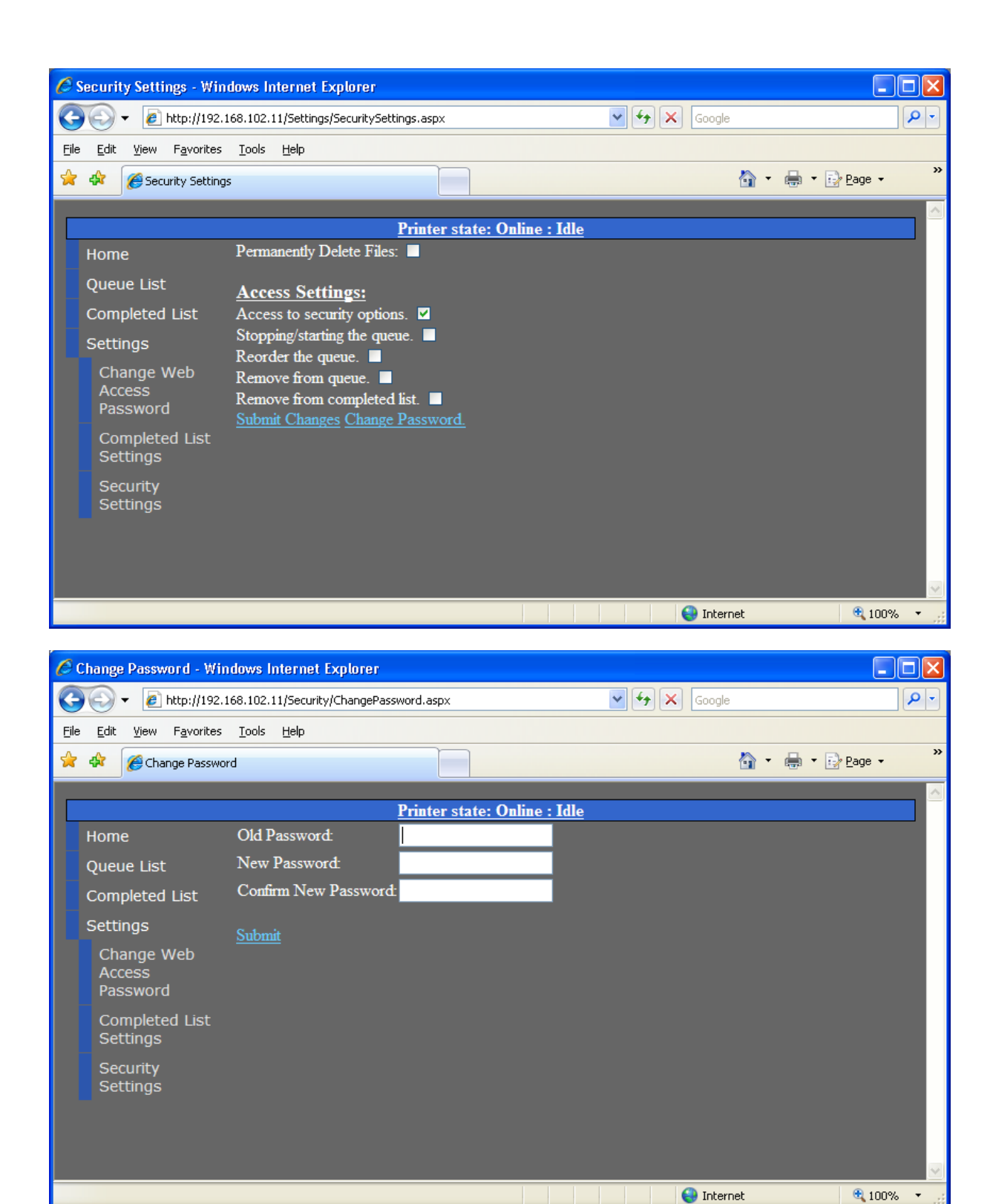

| Change Password - Wind                            | lows Internet Explorer       |                         |                     |              |         |                 | ×        |
|---------------------------------------------------|------------------------------|-------------------------|---------------------|--------------|---------|-----------------|----------|
| 💽 🗸 🖉 http://192.16                               | 8.102.11/Settings/PasswordS  | ettings.aspx            |                     | 🖌 🛃 🗙 Google | •       | <b>P</b>        | •        |
| <u>File E</u> dit <u>V</u> iew F <u>a</u> vorites | <u>T</u> ools <u>H</u> elp   |                         |                     |              |         |                 |          |
| 🚖 🕸 🌈 Change Password                             | 1                            |                         |                     |              | 🔄 • 🖶 • | 🔂 Page 🔻        | »        |
|                                                   |                              | Printer state: O        | )nline : Idle       |              |         |                 | <u>^</u> |
| Home                                              | New Password:                |                         |                     |              |         |                 |          |
| Queue List                                        | Confirm Password:            |                         |                     |              |         |                 |          |
| Completed List                                    | Set Password                 |                         |                     |              |         |                 |          |
| Settings                                          | Back to Security Setting     |                         |                     |              |         |                 |          |
| Change Web<br>Access<br>Password                  |                              |                         |                     |              |         |                 |          |
| Completed List<br>Settings                        |                              |                         |                     |              |         |                 |          |
| Security<br>Settings                              |                              |                         |                     |              |         |                 |          |
|                                                   |                              |                         |                     |              |         |                 |          |
|                                                   |                              |                         |                     |              |         |                 |          |
|                                                   | _                            |                         |                     | Takar        |         | 100% -          |          |
|                                                   |                              |                         |                     |              | net     | v¶100% ▼        |          |
| 🖉 Queue List - Windows                            | Internet Explorer            |                         |                     |              |         |                 | ×        |
| 🔄 🕞 👻 🙋 http://192                                | 2.168.102.11/QueueList.asp   | )X                      | ~                   | Google       |         | 9               | •        |
| <u>File E</u> dit <u>V</u> iew F <u>a</u> vorites | s <u>T</u> ools <u>H</u> elp |                         |                     |              |         |                 |          |
| 🚖 🕸 🏾 🄏 Queue List                                |                              |                         |                     | 2            | - 🖶 - 🛛 | Page 🔻          | »        |
|                                                   |                              |                         |                     |              |         |                 | _        |
|                                                   | Undets in 5                  | <u>Printer state: O</u> | <u> Idle : Idle</u> |              |         |                 |          |
| Home                                              | Queue is <u>running</u> .    |                         |                     |              |         |                 |          |
| Queue List                                        | No items.                    |                         |                     |              |         |                 |          |
|                                                   |                              |                         |                     |              |         |                 |          |
| Settings                                          |                              |                         |                     |              |         |                 |          |
| Access<br>Password                                |                              |                         |                     |              |         |                 |          |
| Completed List<br>Settings                        |                              |                         |                     |              |         |                 |          |
| Security                                          |                              |                         |                     |              |         |                 |          |
| Settings                                          |                              |                         |                     |              |         |                 |          |
|                                                   |                              |                         |                     |              |         |                 |          |
|                                                   |                              |                         |                     |              |         |                 |          |
|                                                   |                              |                         |                     | S Internet   |         | <b>a</b> 100% • |          |

### Top of Form Calibration

- 1. Press Start.
- 2. You will now see a number for sensor output.
- 3. Insert paper until the sensor is above the white space.
- 4. Manually adjust the gain by pressing either **Increase Gain** or **Decrease Gain** until the sensor is below 45 for white space.
- 5. Insert the paper in more until the sensor is above the I-mark. Manually adjust the gain until the sensor detects 180 or higher for the I-mark.
- 6. Press Stop and Save.

| TOFCalibrationForm            |                  |  |
|-------------------------------|------------------|--|
| Status: Manual Calibration    | Stop and<br>Save |  |
| Sensor Output: 45<br>Gain: 10 | Increase<br>Gain |  |
|                               | Decrease<br>Gain |  |
| Close                         |                  |  |
| Manual calibration            |                  |  |

Calibrate TOF lets you calibrate the Top of Form. You can adjust the gain by pressing the **Increase Gain** or **Decrease Gain** buttons. The target numbers are as follows:

| Sensor Detects | Sensor Output Target |
|----------------|----------------------|
| Whitespace     | Less than 45         |
| Top of Form    | Greater than 180     |

### Specs/ Features and Benefits

#### **Printer Specifications**

| Print Technology         | Color Inkjet                              |
|--------------------------|-------------------------------------------|
| Plotter Carriage Width   | 8.75"                                     |
| Maximum Plot Width       | 8.5" Continuous Mode                      |
| Print Resolution         | 300 Dpi or 600 Dpi                        |
| Maximum Plot Speed       | Up To 3.75" Per Second (color)            |
| Consumables              | Fanfold Paper, Ink Cartridges, Printheads |
| Sheet Sizes              | 8.75 up to 300 feet                       |
| Connectivity Interfaces  | USB 2.0, 10/100 Network                   |
| Warranty                 | 6 Months                                  |
| Drivers                  | Windows XP, Vista (32, 64 bit versions)   |
| Options                  | Output and Input Media Basket             |
| Data Format              | PCL3GUI                                   |
| Power Requirements       | 100-240 V, 50-60 Hz, 135 Watts            |
| Measurements (W x D x H) | 22.5" x 17" x 8.75"                       |
| Weight                   | 42 lbs (19kgs) without baskets            |
| Operating Temperature    | 41°F - 104°F (5°C - 40°C)                 |
| Operating Humidity       | 20% - 80% RH Non-Condensing Humidity      |
| Certification            | FCC CLASS A, CE, cTUVus                   |

| Features                        | Benefits                                                 |
|---------------------------------|----------------------------------------------------------|
| Automatic Top of Form           | Jobs consistently start on the correct                   |
|                                 | fanfold sheet or title page                              |
| Continuous Media Feed           | Non-stop imaging                                         |
| Ink Level Display               | User is aware of ink levels at all times                 |
| User Friendly                   | Easy to operate, fast learning curve                     |
| Replaceable Ink Cartridges on   | Allow your job to continue to plot right                 |
| the Fly                         | where it left off                                        |
| Small Footprint                 | Requires minimal space                                   |
| Performance and Speed           | High resolution and fast printing speeds                 |
| Large Separate Ink Cartridges   | Reduces replacement costs                                |
| 5" Color Display                | Easy to use color LCD touch screen                       |
| USB Enabled                     | Select and print jobs right from your USB memory key     |
| Print and File Queue Processing | Control job queue at the printer, Store jobs on the hard |
|                                 | disk, Send job once, print many                          |
| Mobile                          | Built rugged enough for field use                        |

### Troubleshooting

#### Problems with Poor Quality Printing

If the vertical lines are not alligned properly, you may need to do a pen allignment on your printer. If the plot leaves strips where there ink should have printed it is possible that a pen nozzle is plugged. You may need to run the pen clean from the menu on the LCD panel.

### Limitation of Liability

The Imaging Systems Group's total liability to the purchaser, or to any third party, for damages from any and all causes whatsoever, regardless of the form of action, whether in contract or in tort, including negligence, and any infringement of proprietary rights or any misappropriation or unlawful use of any proprietary rights or property of any third party shall, in the aggregate, be limited to purchase price actually paid by the purchaser for the product relating to the damages. The limitation of liability provisions of this agreement reflect an informed voluntary allocation of the risks (known and unknown) that may exist in connection with the provisions of the goods and services provided hereunder by The Imaging Systems Group Inc., and that such voluntary risk allocation represents a fundamental part of the agreement reached between The Imaging Systems Group Inc. and the purchaser.

The Imaging Systems Group Inc. shall not be liable for any special, direct or indirect, incidental, consequential, exemplary, punitive or any similar or other damages of any nature suffered by the purchaser whatsoever including, without limitation, loss of use or lack of availability of the purchaser facilities, including its computer resources and any stored data, loss of profits or revenue, or other commercial loss, or any claim for contribution or indemnity in respect of any claims against the purchaser, regardless of whether The Imaging Systems Group Inc. has been advised of the possibility of such damages.

The Imaging Systems Group Inc. 911 28 Street NE Calgary, Alberta, Canada T2A 7X1

Phone: 1-403-204-5200 Fax: 1-403-204-1971 Toll Free: 1-866-415-4797 e-mail: support@isys-group.com

www.isys-group.com

### iTerra IJ875 Warranty

iSys - The Imaging Systems Group Inc. (iSys) warrants the iTerra IJ875 Color Inkjet Printer (Product) to be free from defects in materials and workmanship and will remedy any such defect according to the terms of this *Limited Warranty*.

- iSys warrants the Product to be free from defects in material and workmanship occurring under normal usage, within the normal operating range and duty cycles specified. If the iSys Customer Service Representative Department receives notice of such defects during the warranty period, iSys at its option, and within a reasonable time, will repair or replace the defective Product. A certified iSys service representative shall perform repairs, and such repairs, at the option of iSys, may be performed at the customer site, a dealer site, a service depot or the factory. Replacement Product, at the option of iSys, may be either new or equivalent in performance to new. Delivery is defined by a signed and dated receipt from the original carrier or iSys dealer delivering the Product, or down time for the repair and replacement.
- iSys does not warrant the operation of the Product to be uninterrupted or error free. iSys assumes no liability for and holds itself harmless against any claims of consequential costs or damages which may arise from interruption or error in the operation of the Product.
- iSys does not warrant defects, malfunctions and/or failures, which in its opinion, result from conditions of improper use, abuse, neglect, operation outside the published environmental specifications, improper site preparation and maintenance, the use of unqualified or unauthorized media (papers, films, toners, inks, fusers or belts), inadequate preventative maintenance, unauthorized modifications or unauthorized maintenance. Such conditions shall render this warranty void and otherwise release iSys from its liability under this Product warranty. Consumables are non-warranty items.
- All product returned to factory must be accompanied by an RMA number, obtained by calling the iSys Service Department at 403.204.5200. Shipping and handling charges to vendor for repair are the sole responsibility of the customer. iSys will cover shipping charges on the return of the repaired unit for the term of the warranty as stated above. Shipping will consist of Standard Shipment level or Best Effort. Accelerated or Premium Shipping Service is available but costs will be fully born by customer. Any international duties and taxes payable on transporting the repaired unit across international borders will be the responsibility of the customer. The iTerra IJ875 Color Inkjet Printer is a Canadian made product and therefore falls under the import/export laws of NAFTA.
- iSys is willing to license the software for the iTerra IJ875 to you only upon the condition that you accept all of the terms contained in this agreement. By using this software, you accept the terms of the agreement. "Software" means iTerra IJ875 machine readable materials (including, but not limited to, libraries, source files, header files, and data files), any updates or error corrections provided by iSys, and any user manuals, programming guides and other documentation provided to you by iSys. Software is confidential and copyrighted. Title to Software and all associated intellectual property rights is retained by iSys and/or its licensors. Unless enforcement is prohibited by applicable law, you may not modify, decompile, or reverse Software. To the extent not prohibited by law, in no event will iSys or its licensors be liable for any lost revenue, profit or data, or for special, indirect, consequential, incidental or punitive damages, however caused regardless of the theory of liability, arising out of or related to the use of or inability to use software, even if iSys has been advised of the possibility of such damages.
- iSys will make no attempt to recover data stored on any memory device within the IJ875 printer.
- iSys will make no guarantees that the licensed software included with the IJ875 will operate error free.
- iSys will not be responsible with any such occurrence whatsoever for any software not supplied by iSys.
- A written receipt for the Product, showing the date of purchase, dealer's name, and both the model and serial numbers of the Product must accompany any request or claim for work to be performed under this *Limited Warranty*.
- Additional information on obtaining service under this *Limited Warranty* or for obtaining Extended Warranty coverage contact iSys – The Imaging Systems Group directly at 866.415.iSys (4797) or at 403.204.5200.

## iSys will repair, or at its option replace, at no charge, any defective component(s) of the Product within six months from the date of purchase. The Print Engine Component is considered a consumable item and is only warranted to 60,000 cut sheets or 55,000 feet. This *Limited Warranty* extends to the original purchaser only. This *Limited Warranty* does not extend to consumable items.

TO THE EXTENT ALLOWED BY LOCAL LAW, THIS WARRANTY IS EXCLUSIVE AND NO OTHER WARRANTY OR CONDITION, WHETHER WRITTEN OR ORAL, IS EXPRESSED OR IMPLIED AND THE IMAGING SYSTEMS GROUP INC. SPECIFICALLY DISCLAIMS ANY IMPLIED WARRANTIES INCLUDING, BUT NOT LIMITED TO, WARRANTIES OF MERCHANTABILITY, FITNESS FOR A PARTICULAR PURPOSE AND QUALITY SATISFACTION. THE WARRANTY TERMS CONTAINED HEREIN, EXCEPT TO THE EXTENT LAWFULLY PREMITTED, DO NOT EXCLUDE, RESTRICT OR MODIFY AND ARE IN ADDITION TO APPLICABLE STATUTORY RIGHTS. USE OF THE PRODUCT CONSTITUTES ACCEPTANCE OF THIS WARRANTY.

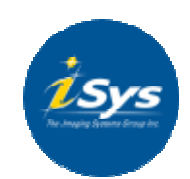

Corporate Headquarters: iSys – The Imaging Systems Group Ir 911-28<sup>th</sup> Street NE Calgary AB T2A 7

www.isys-group.com